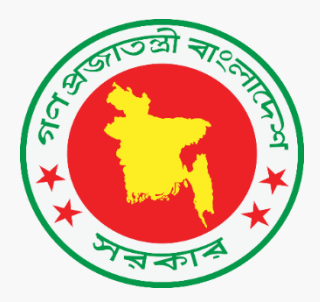

# বার্ষিক কর্মসম্পাদন চুক্তি ব্যবস্থাপনা পদ্ধতি (এপিএএমএস) সফটওয়্যার ব্যবহার বিধি

| ক্রমিক নম্বর                   | সূচিপত্র নাম                                                                                         | পৃষ্ঠা নম্বর      |
|--------------------------------|----------------------------------------------------------------------------------------------------|-------------------|
| 2                              | ভূমিকা                                                                                               | ٩                 |
| ২                              | সাধারণ নির্দেশনা                                                                                     | ٩                 |
| ٩                              | ট্যাবসমূহ                                                                                            | 8                 |
| 8                              | হোম ট্যাবের বৈশিষ্ট্য                                                                                | ¢                 |
| ¢                              | বার্ষিক কর্মসম্পাদন চুক্তি প্রস্তুত                                                                  | ¢                 |
| 0.5                            | কর্মসম্পাদনের সার্বিক চিত্র                                                                          | ¢                 |
| 0.2                            | সেকশন ১                                                                                              | ৬                 |
| <i>৫</i> .২.১                  | রপকল্প                                                                                               | ٩                 |
| <b>(</b> .২.২                  |                                                                                                    | ৮                 |
| <b>(</b> . <b>\</b> . <b>\</b> | কৌশলগত উদ্দেশ্যসমহ                                                                                   | ৮                 |
| ¢.২.8                          | কার্যাবলি                                                                                            | ৯                 |
| <u>(.</u> )                    | সেকশন ২                                                                                              | 50                |
| 6.9.5                          | মন্নণালয় / বিভাগের কার্যক্রমের চডান্ত ফলাফল/প্রভাব                                                  | 50                |
| ¢.8                            | সেকশন ৩                                                                                              | <u></u><br>১২     |
| ¢.8.5                          | কৌশলগত উদ্দেশ্য                                                                                      | 55                |
| 6.8.5                          | <u>ดา้า ( ) ( ) ( ) ( ) ( ) ( ) ( ) ( ) ( ) ( </u>                                                   | ১৩                |
| 6.0.<br>(78.0                  | কর্মসম্পাদন সচক                                                                                      | 53<br>58          |
| 6.8.8                          | পর্বাজা চিত্র                                                                                        | <b>2</b> 0<br>516 |
| 0.0.0<br>0.0                   | <u>ু</u> " । । ৩এ<br>সংযোজনী                                                                         | 50<br>59          |
| 0.0<br>0.0                     | সংযোজনী ১ শব্দসংক্ষেপ                                                                                | N9                |
| 6.6.5<br>665                   | সংযোজনী ১ কর্মসম্পাদন সচকসমহ বাস্তবায়নকাবী দপ্পব/সংস্থাসমহ এবং পরিমাপ পদ্ধতি                        | ্য<br>১৮          |
| 6.6. V                         | সংযোজনী ৩ কর্মসম্পাদন লক্ষ্ণমোনা অর্জনের ক্ষেত্রে অন্যান্য মন্ত্রণালয় /বিভাগের নিকট উপর নির্ভবশীলতা | 50                |
| <u>з.з.о</u><br>ц              | অগগতি                                                                                                | 55                |
| 5                              | মাসিক অর্জন                                                                                          | 55                |
| <del>د.د</del><br>رد ک         | এপিএ অর্জন দাখিল                                                                                     | <u> </u>          |
| 9                              | จม์ภาพที่เห                                                                                          | <u>্</u> ড<br>১৪  |
| 9.5                            | ชาวที่วิติด มิตการ                                                                                   | 58                |
| 95                             | বার্ষিক মলায়েন                                                                                      | 58                |
| ্<br>৭৩                        | ব্যবহারকারী                                                                                          | 50                |
| 9.8                            | সংস্থা                                                                                               | 50                |
| 9.0<br>9.0                     | এপিএ পাপ্ন অনরোধ                                                                                     | ২৬                |
| <br>৭.৬                        | এপিএ সেটিং                                                                                           | <u>২</u><br>১৬    |
| 99                             | এপিএ দাখিল সেটিং                                                                                     | ২০                |
| 9.r                            | এপিএ অর্জন সেটিং                                                                                     | <u></u> ১৮        |
| <u></u><br>৭৯                  | এপিএ অর্জন দাখিল সেটিং                                                                               | ১৯                |
|                                | প্রতিবেদন                                                                                            | <u>्</u><br>७०    |
| ب<br>۲                         | মানদন্ড অর্জন                                                                                        | 90                |
| ۲.۶<br>۲.۶                     | যান্মাসিক অৰ্জন                                                                                      | ৩১                |
| ৮.৩                            | সম্পর্ণ এপিএ দেখন                                                                                    | ৩১                |
| b 8                            | বিভাগ অনসারে এপিএ প্রতিবেদন                                                                          | ৩১                |
| b.0                            | নিমাসিক অর্জন পতিবেদন                                                                                | ৩১                |
| ۵.c                            | х: <u>М</u> к и и и и и и и и и и и и и и и и и и и                                                  | ৩৩                |
| 50                             | বিবরণ পরিবর্তন                                                                                       | ৩৩                |
| 202                            | পাসওয়ার্ড পরিবর্তন                                                                                  | ৩৩                |
| 30.3                           | বিবরণ পরিবর্তন                                                                                       | <u>৩</u> 8        |
| 35                             | এপিএ দাখিল করন                                                                                       | 08                |
| 35.5                           | খসডা / চডান্ত এপিএ দাখিল করন                                                                         | ৩৫                |
| 35.5                           | সম্পাদনার জন্য অনরোধ করন                                                                             | ৩৫                |
| 25                             | সাহায্য                                                                                              | ৩৭                |
| 30                             | এপিএ টিম                                                                                             | ৩৭                |
|                                |                                                                                                    |                   |

# ১।ভূমিকাঃ

বার্ষিক কর্মসম্পাদন চুক্তি (এপিএ) মূলত গণপ্রজাতন্ত্রী বাংলাদেশ সরকারের মাননীয় প্রধানমন্ত্রীর প্রতিনিধি হিসাবে মন্ত্রিপরিষদ সচিব এবং সংশ্লিষ্ট মন্ত্রণালয়ের দায়িত্বপ্রাপ্ত মাননীয় মন্ত্রীর প্রতিনিধি হিসাবে সংশ্লিষ্ট মন্ত্রণালয়/বিভাগের সচিবের মধ্যে স্বাক্ষরিত একটি সমঝোতা দলিল।

সরকারি কর্মকান্ডে স্বচ্ছতা ও দায়বদ্ধতা বৃদ্ধি, সম্পদের যথাযথ ব্যবহার নিশ্চিতকরণ এবং প্রাতিষ্ঠানিক সক্ষমতা উন্নয়নের লক্ষ্যে সরকারি কর্মসম্পাদন ব্যবস্থাপনা পদ্ধতির আওতায় বার্ষিক কর্মসম্পাদন চুক্তি প্রবর্তন করা হয়েছে। এই চুক্তিতে সংশ্লিষ্ট মন্ত্রণালয়/বিভাগের কৌশলগত উদ্দেশ্যসমূহ, এ সকল কৌশলগত উদ্দেশ্য অর্জনের জন্য গৃহীত কার্যক্রমসমূহ এবং এ সকল কার্যক্রমের ফলাফল পরিমাপের জন্য কর্মসম্পাদন সূচক ও লক্ষ্যমাত্রাসমূহ বিধৃত রয়েছে। সংশ্লিষ্ট অর্থবছর সমাপ্ত হওয়ার পর ঐ বছরের চুক্তিতে নির্ধরিত লক্ষ্যমাত্রাসমূহের বিপরীতে সংশ্লিষ্ট মন্ত্রণালয়/বিভাগের প্রকৃত অর্জন মূল্যায়ন করা হবে।

#### ২। সাধারণ নির্দেশনাঃ

- এপিএএমএস একটি ওয়েব অ্যাপ্লিকেশন । এটি ছাড়া এর অন্য কোন ব্যবহারবিধি নাই।
- ব্যবহারকারীকে ইন্টারনেট সংযোগের পাশাপাশি সিস্টেম ব্যবহারেও সচেতন থাকতে হবে।
- এটি ব্যবহারের জন্য একটি স্ট্যান্ডার্ড ডেস্কটপ অথবা ল্যাপটপ ছাড়া অন্য কোন নির্দিষ্ট হার্ডওয়্যার ও সফটওয়্যার এর প্রয়োজন নাই।
- ব্যবহারকারীকে এপিএএমএস এর এই ওয়েব অ্যাপ্লিকেশনটিতে প্রবেশ করার জন্য নিম্নলিখিত ধাপগুলি অনুসরণ করতে হবেঃ
- লগইন পেজঃ
  - ১। প্রথমেই <u>http://apams.cabinet.gov.bd/</u> এই ওয়েব ঠিকানাটি অথবা লিংকটি অ্যাদ্রেসবারে লিখতে হবে।
  - ২। ওয়েব অ্যাড্রেসটিতে যাওয়ার পর চিত্র নম্বর-১ এর পেজটি দেখা যাবে।

| কি কর্মসম্পাদন চুক্তি                                                                                                    |                                                                                                    |                                                                                                    |                                                                             |
|----------------------------------------------------------------------------------------------------|----------------------------------------------------------------------------------------------------|----------------------------------------------------------------------------------------------------|-----------------------------------------------------------------------------|
| াকমসম্পাদন চুক্তি (এপিএ) মূলত গণপ্রজ<br>সংশ্লিষ্ট মত্রশাসযের দায়িত্বপ্রাপ্ত মাননীয় ম<br>কি দলিল। সবকারি কর্মকাগ্য সকলে ও                             | তত্রী বাংলাদেশ সরকারের মানন<br>জীর প্রতিনিধি হিসাবে সংগ্লিষ্ট<br>দাহারচারা রচি, সম্পাদের সংগ্লিষ                          | ীয় প্রধানমন্ত্রীর প্রতিনিধি হিসাবে মন্ত্রিপাঁরষদ সাটব<br>মন্ত্রণালয়/বিতাগের সচিবের মধ্যে আকরিত একটি<br>০ ব্যবহার নিদিয়ক্রের ৬৫০° প্রাক্তির্যনিক সক্ষমতা                                          | লগইন                                                                        |
| াজ বাদনা সমকার কমকাতে বহুতা ও<br>নর লক্ষ্যে সরকারি কর্মসম্পাদন ব্যবস্থাপ<br>ই মন্ডণালয়/বিতাপের কৌশলগত উদ্দেশ্যস<br>মের কলাফল পরিমাপের জন্য কর্মসম্পাণ | শামৰ্থকা ভূৰি, সাশনেষ বৰ্ণাক<br>না পছতির আওতায় বার্ষিক কা<br>মুহ, এ সকল কৌশলগত উদ্দেশ<br>নন সূচক ও লক্ষ্যমাত্রাসমূহ বিধৃ | ন অন্যয়। নাতেত্বদাস অন্য এটাত তালক সকলত।<br>ইসম্পাদন চুক্তি গুৰাইন কৰা হয়েছে। এই চুক্তিতে<br>য অৰ্টনেৱে জন্য গৃহীত কাৰ্যত্তসসমূহ এইং এ সকল<br>ত ৰয়েছে। সংশ্লিষ্ট অৰ্থবহুৰ সমাৰ্শ্ব হৰ্তমাৰ পৰা ঐ | 🛓 নাম                                                                       |
| া চুডিনতে নিধঁরিত লক্ষ্যমাত্রাসমূহের বিপরী                                                                                                    | তে সংগ্লিষ্ট মন্ত্ৰণালয়/বিতাগের প্র                                                                                      | কৃত অৰ্জন মূল্যায়ন <mark>ক</mark> ৱা হৰে।                                                                                                    | 🔒 পাসওয়ার্ভ                                                                |
|                                                                                                    | হেয় ডেম্ব                                                                                                    |                                                                                                    |                                                                             |
| 🔲 +४४ ०७४८९-३३७<br>🐱 aps.support@cabir                                                                                                    | لمغن<br>let.gov.bd                                                                                                    | শৰা আগতেট<br>আগনান কিজাসা<br>তিন্তিড টিউটোরিয়াল<br>বেপিএএসওস(ফেস্টুক টুগ)                                                                                                    | া'm not a robot<br>Privacy-Terms<br>স্পইন @ विक्रफ 3 পাসওয়ার্ভ তুলে গেহেন? |
| া ব্যৰহার সহায়িকা (তাসঁনঃ ২)                                                                                                    | ≣ রিক্যারদেষ্ট                                                                                                    | 🤱 মণ্ডিপরিষদ বিতাপের এপ্টিএ-এর<br>সংশ্লিই কর্মকর্তাদের তথ্য ও তাদের<br>নির্থারিত মন্ত্রণালয়/বিতাগের তালিকা                                                                                         |                                                                             |
| মছিপরিষদ বিতাগ,<br>গণগুজাতন্ত্রী বাংলাদেশ সরকার                                                                                                    |                                                                                                    | Design & Developed By<br>Business Accelerate BD Ltd.                                                                                                    | বাংলাদেশ কম্পিউটার কাউপিল (বিসিসি) দ্বারা চালিত                             |

৩। ইউজার এর নামের ক্ষেত্রে একটি আইডি টাইপ করতে হবে এবং পাসওয়ার্ড দিতে হবে( অ্যাডমিন কর্তৃক সরবরাহকৃত)। ৪। এপিএএমএস অ্যাপ্লিকেশন এ লগইন করার জন্য লগইন বাটনে ক্লিক করুন(চিত্র নম্বর-১)। সফলভাবে লগইন করার পর এপিএএমএস অ্যাপ্লিকেশনের হোমপেজটি বাম দিকে ইউজারের নামসহ দেখাবে, যেটা চিত্র নম্বর-২ এ দেখান হয়েছে। ৫। এটি ছাড়াও, যেকোনো কিছু জানতে লগইন বক্সের নিচে দেওয়া ইমেইল এড্রেস এ ইমেইল করতে পারবেন (চিত্র নম্বর-১)।

| CABINET I<br>Annual Performa                                                                            | CABINET DIVISION<br>Annual Performance Agreement Management System(APAMS)                                                                                                    |                                                                                                    |                                                                                                    |                                                                                   |                                               | <sup>user</sup> _moa<br>আপনার শে | লগ আউট<br>গষ লগইন ০৪/০৪/২০১১                  | ד 0ל:גא bW |
|----------------------------------------------------------------------------------------------------|----------------------------------------------------------------------------------------------------|----------------------------------------------------------------------------------------------------|----------------------------------------------------------------------------------------------------|-----------------------------------------------------------------------------------|-----------------------------------------------|----------------------------------|-----------------------------------------------|------------|
| 🔒 বাৰ্ষিক কৰ্ম                                                                                          | সম্পাদন চুক্তি প্রসূতত                                                                                                    | অগ্রগতি                                                                                                    | কর্মসম্পাদন মূল্যায়ন                                                                                                    | প্রতিবেদন                                                                         | সংশ্লিষ্ট দলিলসমূহ                            | বিবরণ পরিবর্তন                   | এপিএ দাখিল করুন                               | সাহাষ্য    |
| কৃষি মন্ত্রণালয়                                                                                        |                                                                                                    |                                                                                                    |                                                                                                    |                                                                                   |                                               |                                  |                                               |            |
| আপনার অবস্থান :                                                                                         | • হোম                                                                                                    |                                                                                                    |                                                                                                    |                                                                                   |                                               |                                  |                                               |            |
| বার্ষিক কর্মসম্প<br>বার্ষিক কর্মসম্প<br>নিম্নবর্ণিত বিভাগ<br>সেকশন-১<br>সেকশন-২<br>সেকশন-৩<br>সংযোজনী-১ | পাদন চুক্তিএেপিএ)<br>দন চুক্তিতে মন্ত্রণালয়/নি<br>৩ সংযোজনীসমূহ অন<br>মন্ত্রণালয়/বিভাগের রা<br>কৌশলগত উদ্দেশ্য, ড<br>মন্ত্রণালয়/বিভাগের বি<br>শব্দসংক্ষেপ (Acronyr<br>কর্মসম্পাদন সূচকসমূ | বিভাগের কর্ম্য<br>স্তর্ভুক্ত থাকবে<br>পকল্প, অভিল<br>মগ্রাধিকার, ক<br>ভিন্ন কার্যক্রেয়ে<br>ns)<br>মুহ, বাস্তবায়ন- | নম্পাদনের সার্বিক চিত্র, :<br>:<br>ক্ষ্য, কৌশলগত উদ্দেশ্য<br>ার্যক্রম, কর্মসম্পাদন সূচ<br>মর চূড়ান্ত ফলাফল/প্রভা-<br>কারী দপ্তর/সংস্থাসমূহ এ | উপক্রমণিকা জ<br>সমূহ এবং কাফ<br>রুক এবং লক্ষ্যায়<br>ব (Outcome/In<br>বং পরিমাপ প | গ্রবং<br>র্যাবলি<br>মাত্রা<br>upact)<br>দ্ধতি | নিজ মন্ত্রণালয়/<br>০ কোন তথ্য   | বিভাগের উপর নির্ভরশী<br>খুঁজে পাওয়া যায় নাই | লতা        |
| সংযোজনী-৩                                                                                               | কর্মসম্পাদন লক্ষ্যমার<br>নির্ভরশীলতা                                                                                                    | ন্না অর্জনের নে                                                                                                    | ক্ষত্রে অন্যান্য মন্ত্রণালয়/                                                                                                    | বিভাগের উপর                                                                       | 1                                             |                                  |                                               |            |

চিত্র নম্বর-২

#### ৩।ট্যাবসমূহঃ

লগইন করার পর হোমপেজের মেন্যুবারে যে ১০ টি মেন্যু দেখা যাবে সেগুলো হলঃ

- \* হোম
- বার্ষিক কর্মসম্পাদন চুক্তি প্রস্তুত
- \* অগ্রগতি
- \* কর্মসম্পাদন মূল্যায়ন
- \* বিশ্লেষণ
- \* প্রতিবেদন দেখুন
- \* সংশ্লিষ্ট দলিলসমূহ
- \* বিবরণ পরিবর্তন
- \* এপিএ দাখিল করুন
- \* সাহায্য

এই দশটি মেন্যুর বৈশিষ্ট্য এক এক করে নিচে দেওয়া বর্ণনা করা হলঃ

৪। হোম ট্যাবের বৈশিষ্টঃ

হোম ট্যাবটি মূল এপিএএমএস পেজটাকে প্রতিনিধিত্ব করে। এপিএএমএস হোম ট্যাবটিতে মূলত বার্ষিক কর্মসম্পাদন চুক্তির বিভিন্ন অংশ সম্পর্কে সংক্ষিপ্ত তথ্য রয়েছে। এছাড়াও লগইনকৃত প্রতিষ্ঠানের উপর কোন কোন মন্ত্রণালয়/বিভাগের নির্ভরশীলতা আছে তা ডানপাশে দেখতে পাবেন, যা ২ নম্বর চিত্রে প্রদর্শন করা হয়েছে।

# ৫। বার্ষিক কর্মসম্পাদন চুক্তি প্রস্তুতঃ

বার্ষিক কর্মসম্পাদন চুক্তি প্রস্তুত-এই ট্যাবে ৫টি সাবমেন্যু রয়েছে। এই ৫টি সেকশনের প্রত্যেকটিতে আরও কিছু উপ-সেকশন রয়েছে । এইগুলো ইউজারের সুবিধার জন্য চিত্রসহ বর্ণনা করা হল। বার্ষিক কর্মসম্পাদন চুক্তি প্রস্তুত-এই ট্যাবে যে ৫টি সেকশন রয়েছে সেগুলো হলঃ

- ১। কর্মসম্পাদনের সার্বিক চিত্র
- ২। সেকশন-১
- ৩। সেকশন-২
- ৪। সেকশন-৩
- ৫। সংযোজনী-১, সংযোজনী-২, সংযোজনী-৩

এক এক করে সেকশনগুলো বর্ণনা করা হলঃ

#### ৫.১। কর্মসম্পাদনের সার্বিক চিত্রঃ

এই লিংকে ইউজার তার পুরো প্রতিষ্ঠানের কর্মসম্পাদনের সার্বিক চিত্র লিখবেন। এই কর্মসম্পাদনের সার্বিক চিত্র ভবিষ্যৎ প্রয়োজনে শুধুমাত্র সংযোজন/ পরির্বতন করা যাবে, কিন্তু বাতিল করা যাবে না (চিত্র নম্বর-৩)।

| <b>আগলার অবস্থাল</b> : 🔸 বার্ষিক কর্মসম্পাদন চুক্তি প্রস্তুত > কর্মসম্পাদনের সার্বিক চিত্র                                                                                                    |
|----------------------------------------------------------------------------------------------------|
| কর্মসম্পাদনের সার্বিক চিত্রের জন্য বছরঃ ২০১৫-২০১৬                                                                                                    |
| কর্মসম্পাদলের সার্বিক চিত্র                                                                                                    |
| মন্ত্রণাল্ম/বিভাগের কর্মসম্পাদলের সার্বিক চিত্র                                                                                                    |
| (Overview of the Performance of the Ministry/Division)                                                                                                    |
| সাম্প্রতিক অর্তান, চ্যালেঞ্জ এবং ভবিষ্যত পরিকল্পনা                                                                                                    |
| <ul> <li><u>সাম্প্রতিক বছরসমূহের (৩ বছর) প্রধান অর্তানসমূহ:</u></li> </ul>                                                                                                    |
| <u>১।</u> নভোথিয়েটার:                                                                                                    |
| বঙ্গবন্ধু শেথ মুজিবুর রহমান নভোমিয়েটারের প্লানেটেরিয়ামে বিদ্যমান অপটো-মেকানিক্যাল সিস্টেমের আপগ্রেডেশান এবং ডিজিটাল সিস্টেম স্থাপন। জাডির পিডা বঙ্গবন্ধু শেথ<br>মুজিবুর রহমান-এর ঐতিহাসিক জীবন সংগ্লামের উপর ৩০ মিনিটের ডিজিটাল ফিল্ম নির্মাণ। ৩০টি সায়েন্টিফিক ও ডিজিটাল এক্সিবিটস, ৫-ডি মুভি মিয়েটার, ৫-ডি<br>এডুটেইনমেন্ট এক্সিবিটস সিমুলেটর এবং গরমাণু শক্তি তথ্য কেন্দ্র স্থাপন। দর্শনার্থীর সুবিধার্থে ই-টিকেটিং চালুকরণ। |
| ২। কমিশন:                                                                                                    |
| বাংলাদেশ পরমাণু শক্তি কমিশনের ৬টি বৈজ্ঞানিক স্থাপনা স্থাপন, ২২১ জন জনবল নিয়োগ, ১৫৫৪ জনকে প্রশিষ্ণণ প্রদান, আভীয়/আন্তর্জাতিক জার্নালে ৪১৯টি গবেষণা প্রবন্ধ<br>প্রকাশ, ১০১৬৩৫৯ জনকে পরমাণু চিকিৎসা সেবা প্রদান।                                                                                                    |
| ৩। এনআইবি:                                                                                                    |
| ডিএলএ সিকোয়েন্সিং এবং গ্রোফাইলিং সেবা প্রদান, ট্যাক ডিএনএ পলিমারেজ এনজাইম উৎপাদন, বিলুপ্ত প্রজাতি মাছের (ভাঙ্গন) শুক্রানু সংরক্ষণ এবং জীবপ্রযুক্তি বিষয়ে ৪০৬<br>জনকে প্রশিক্ষণ প্রদান।                                                                                                    |
| ৪। জাদুঘর:                                                                                                    |
| ৪-ডি মুডি খিয়েটার, খ্রিলার রাইডারসহ সর্বমোট ১৯টি দেশি-বিদেশি প্রদর্শনী বস্তু স্থাপন, জাতীয় বিজ্ঞান ও প্রযুক্তি ভবন নির্মাণ শুরু, ১,১৯,৮৬৪ জন দর্শক কর্তৃক জাদুঘর<br>বিদর্শন ১৯৫টি বিকলে বালে ৫৯.১.৮টি ব্যালয়ের বিকলে বেলেস্টির ব্যালয়ের বার ব্যালয়                                                                                                    |

- 'Add/Edit' বাটন এ ক্লিক করে ইউজার প্রতিষ্ঠানের কর্মসম্পাদনের সার্বিক চিত্র সংযোজন করতে পারবেন।
- ভবিষ্যৎ প্রয়োজনে নির্বাহী কোন কর্মসম্পাদনের সার্বিক চিত্র সংযোজন/ পরির্বতন করতে চাইলে 'Add/Edit' বাটন এ ক্লিক করে নতুন করে হালনাগাদ করতে পারবেন।
- ইউজার চাইলে পূর্ববর্তী বছরের চুক্তি থেকেও তার কর্মসম্পাদনের সার্বিক চিত্র কপি করে নিয়ে আসতে পারবেন।

| ভিশন ২০০১-এর আলোকে ২০০১ সালের মধেন                                                                                                    |             |
|----------------------------------------------------------------------------------------------------|-------------|
| চাহকৃত মাহের উৎপাদন ভিট্তিবহুরের (২০১২-১৮: ১৮-৬০ বন্ধ (টন) চেয়ে ৪৫% এবং মুক্ত জনাশয়ে মাহের উৎপাদন ভিট্তি বহুরের (২০১২-১৫: ৯,৬১ বন্ধ মে,টন) চেয়ে ২০% বৃদ্ধি করা। |             |
| ইলিশ মাহের উংগাবন ভিটি বহরের (২০১২-১০: ৩.৫১ সক মে.টন) চেয়ে ২০% এবং সামুরিক মাহের উংগাবন ভিটি বহরের (২০১২-১০: ৫.৮৯ সক মে.টন) চেয়ে ১৮% বাঁৎি করা।                  |             |
| জ্যনীয়ভাবে মাহ ও মথসজাত দ্রব্য হতে দৈনিক মাধাপিত্র মাহ গ্রহাণর পরিমাণ ৬০ প্রাকেরপ।                                                                                |             |
| হিমারিত টিংছি, মাছ ও ভাল্বআডেভ মধ্যাজাত রব্য রস্তানি করে আছ ১.২৫ বিসিয়ন ভগারে উনীতকরণ।                                                                            |             |
| মৎসচায়ি/উদ্যোজ্য পর্যায়ে পূর্ণাত মানসম্পন্ন মাহের পোনা ও থানোর সরবরাহ নিশ্চিতকরণ।                                                                                |             |
| বেকার যুবকদের জন্য ভিটি বহর (২০২২.১৩) হতে অধিক (২৫%) কর্মসংখ্যন সৃষ্টি করা।                                                                                        |             |
|                                                                                                    |             |
| আপনার বর্ণনার জন্য সর্বমোট ৪০০০ অক্ষর থেকে ১,৩৯৬ অক্ষর অবশিষ্ট আছে                                                                                                 | 1           |
| ২০১৮-২০১৯ অর্থবছরের সভাব্য প্রধান অর্থনসমূহ:                                                                                                    |             |
| মৎসচাহ গুখুটি সম্প্রাৱগে দেশবাধি ৫৫০ হেইর গুলশী মৎস্য থামার অ্পন,                                                                                                  |             |
| ১৫০ হেইৰ বিষ নাসাঁৰি অখন:                                                                                                    |             |
| ্৫০ মেট্রিক টন পোনা অবহরুকবণ                                                                                                    |             |
| বক্ষতা উদ্ধয়নে ১.২৫ সক জন মহস্যচাহি/সুত্রসায়েনীকে প্রশিক্ষণ প্রদান:                                                                                              |             |
| <u>পৃথ্ণত মানসম্পদ্ধ পোনা উৎপাদনের সকেও পরিয়াযিত ৬০০টি মৎস্য হাজারির নিবছণ ৬ নবায়ন;</u>                                                                          |             |
| ু<br>পূপ্ত মানসম্পদ্ধ মহস্য খাত্য সরবরাহ নিশ্চিত করার লক্ষে ১০৭৫টি খাত্য নমনা পরীকা:                                                                               |             |
| ন<br>মুদ্দ সমূহৰণে নিয়োজিত ১৭৫টি বাপিছিলে মধস্য উপাৰ ৬ ১৫৫০টি যাট্ডিক মধস্য নোযানের বিশিং লাইসেশ প্রদান ও নবায়ন; এবং                                             |             |
| রস্তানিতর্ মৎস্য ও মৎস্পপেরে ২০২০০টি নমূনা সংগ্রহ ও পরীক্ষণ এবং ১৭৭৫টি এনযারসিপি নমূন পরীক্ষণ।                                                                     |             |
|                                                                                                    | 7           |
| আপনার বর্ণনার জন্য সর্বমোট ৪০০০ অক্ষর থেকে ২,৩৯৬ অক্ষর অবশিষ্ট আছে                                                                                                 |             |
|                                                                                                    | Save Cancel |
|                                                                                                    |             |
|                                                                                                    |             |
| <del></del>                                                                                                    |             |
| াচন নর্ধখ-৪                                                                                                    |             |

– ফিল্ডটি পূরণ করার পর 'Save' বাটনে ক্লিক করে ইউজার তার কর্মসম্পাদনের সার্বিক চিত্র ভবিষ্যৎ প্রয়োজনের জন্য সংরক্ষণ করে রাখতে পারবেন।

৫.২। সেকশন-১:

মন্ত্রণালয়ের রূপকল্প (Vision), অভিলক্ষ্য (Mission), কৌশলগত উদ্দেশ্যসমূহ এবং কার্যাবলি এইগুলো নিয়ে সেকশন-১ গঠিত।

| <b>াপনার অবস্থান :</b> •  বার্ষিক কর্মসম্পাদন চুক্তি প্রযুত > সেকশন ১ > রুপকল্ল (Vision), অভিলক্ষ্য (Mission), কৌশলগত উদ্দেশ্যসমূহ এবং কার্যাবলি                                                                                                    |
|----------------------------------------------------------------------------------------------------|
| শেকশন-১: নুগকন্প (Vision), অভিলক্ষ্য (Mission), কৌশলগত উদ্দেশ্যসমূহ এবং কাৰ্যাবলি ২০১৮-২০১৯                                                                                                    |
| ১,১ ৰূপকল্প (Vision)                                                                                                    |
| মৎস্যজাত উৎস হতে প্রাণিজ আমিষের চাহিদা পূরণ, দারিদ্রা বিমোচন ও রণ্ডানি আয় বৃদ্ধি।                                                                                                    |
| Add/Edit                                                                                                    |
| ১.২ অভিলক্ষ্য (Mission)                                                                                                    |
| মৎস্য ও চিংহিস্হ অন্যান্য জলজসম্পদের স্থায়িত্বশীল উৎপাদন বৃদ্ধি করে দেশের পুষ্টি চাহিদা পুরণ ও রণ্ডানি আয় বৃদ্ধি এবং অভীষ্ট জনগোষ্ঠীর অংগ্রহণে উন্মুক্ত জলাশয়ের সুষ্ঠু ব্যবস্থাপনার মাধ্যমে এক্ষেত্র হতে প্রাণ্ড<br>সুরুদেরে মাধ্যমে দরিদ্র মংস্যজীবী ও মংস্যচায়ি, তথা বাংলাদেশের আর্থ-সামাজিক ক্ষেত্রে কাজিকত উন্নয়ন নাধন। |
| Add/Edit                                                                                                    |
|                                                                                                    |

চিত্র নম্বর-৫

এই লিংকে ইউজার তার পুরো সংগঠনের রূপকল্প (Vision), অভিলক্ষ্য (Mission), কৌশলগত উদ্দেশ্যসমূহ এবং কার্যাবলি নির্ধারণ করবেন (চিত্র নম্বর-৫)।

৫.২.১। রূপকল্পঃ

একটি প্রতিষ্ঠানের জন্য একটি রূপকল্প তৈরি করা একটি গুরুত্বপূর্ণ উদ্যোগ। এই লিংকে ইউজার তার পুরো সংগঠনের রূপকল্প ইনপুট দিবেন । রূপকল্প সংযোজন করার জন্য ইউজারকে বাংলা টেক্স ফিল্ডটি অবশ্যই পূরণ করতে হবে । বাংলা ফিল্ডে বাংলা এন্ট্রি করার পর 'Save' বাটনে ক্লিক করে ইউজার তার রূপকল্প ভবিষ্যৎ প্রয়োজনের জন্য সংরক্ষন করে রাখতে পারবেন।

এছাড়াও ইউজার চাইলে 'Vision Copy' থেকে পূর্ববর্তী বছরের যে কোন একটি বছরের চুক্তি থেকে রূপকল্প নির্ধারণ করতে পারবেন।

এই রূপকল্প ভবিষ্যৎ প্রয়োজনে শুধুমাত্র 'Add/Edit' বাটনে ক্লিক করে হালনাগাদ করা যাবে, কিন্তু বাতিল করা যাবে না। ইউজার এর সুবিধার জন্য 'Vision Help' লিংকে এ বিষয়ে দিক নির্দেশনা দেওয়া আছে।

| <b>গনার অবস্থান</b> : 🔹 সেকশন ১ > রুপকল্প (Vision) > সম্পাদন                       |      |          |
|------------------------------------------------------------------------------------|------|----------|
| কর্মসম্পাদনের সার্বিক চিত্রের জন্য বছরঃ ২০১৮-২০১৯                                  |      |          |
| ১.3 বুপকল্ল (Vision) [বাংলা]                                                       |      |          |
| মৎস্যজাত উৎস হতে প্রাণিক আনিয়ের চাইবা পূরণ, দারিত্রা বিমোচন ও রস্তানি আয় বৃদ্ধি। |      |          |
|                                                                                    |      |          |
|                                                                                    |      |          |
|                                                                                    |      |          |
|                                                                                    |      | ĥ        |
|                                                                                    | Back | Add/Edit |

#### ৫.২.২। অভিলক্ষ্যঃ

এই লিংকে ইউজার তার অভিলক্ষ্য নির্ধারন করবে। এই অভিলক্ষ্য ভবিষ্যৎ প্রয়োজনে শুধুমাত্র সংযোজন/ পরির্বতন করা যাবে, কিন্তু বাতিল করা যাবে না। ইউজার এর সুবিধার জন্য 'Mission Help' এই লিংকে প্রয়োজনীয় দিক নির্দেশনা দেওয়া আছে। একটি প্রতিষ্ঠানের জন্য একটি রূপকল্প এর বিপরীতে একটি অভিলক্ষ্য সংযোজন করা বাধ্যতামূলক। এই লিংকে ইউজার তার পুরো সংগঠনের একটি রূপকল্পের অভিলক্ষ্য ইনপুট দিবেন। অভিলক্ষ্য সংযোজন করার জন্য ইউজারকে 'Add/Edit' বাটনে ক্লিক করে টেক্স ফিল্ডটি অবশ্যই পূরণ করতে হবে। টেক্স ফিল্ডে এন্ট্রি করার পর 'Save' বাটনে ক্লিক করে ইউজার তার অভিলক্ষ্য ভবিষ্যৎ প্রয়োজনের জন্য সংরক্ষণ করে রাখতে পারবেন।

এছাড়াও ইউজার চাইলে 'Mission Copy' থেকে পূর্ববর্তী বছরের যে কোন একটি বছরের চুক্তি থেকে অভিলক্ষ্য নির্ধারণ করতে পারবেন।

এই অভিলক্ষ্য ভবিষ্যৎ প্রয়োজনে শুধুমাত্র 'Add/Edit' বাটনে ক্লিক করে সংরক্ষণ করা যাবে কিন্তু বাতিল করা যাবে না। ইউজার এর সুবিধার জন্য 'Mission Help' লিংকে এ সংক্রান্ত দিক নির্দেশনা দেওয়া আছে।

| অভিলক্ষ্য (Mission) [বাংলা]                                            |     |      |       |
|------------------------------------------------------------------------|-----|------|-------|
| মংস্য ও চিংডিসহ অন্যান্য জলজসম্পদের স্থায়িত্বশীল উৎপাদন বৃদ্ধি করে দে | শার |      |       |
|                                                                        |     |      |       |
|                                                                        |     |      |       |
|                                                                        |     |      |       |
|                                                                        |     |      |       |
|                                                                        |     | <br> | <br>0 |

চিত্র নম্বর-৭

#### ৫.২.৩। কৌশলগত উদ্দেশ্যসমূহঃ

- Add Strategic Objective" এই বাটনে ক্লিক করে ব্যবহারকারী প্রতিষ্ঠানের কৌশলগত উদ্দেশ্যসমূহ সংযোজন করতে পারবেন।
- "অ্যাকশন" কলাম থেকে ব্যবহারকারী প্রতিটি উদ্দেশ্য সম্পাদনা করতে পারবেন অথবা মুছে দিতে পারেন।
- অর্ডার মেন্যু ব্যবহার করে উদ্দেশ্যসমূহ পুনর্বিন্যস করা যাবে।
- প্রতিটি প্রতিষ্ঠান সর্বোচ্চ দশটি কৌশলগত উদ্দেশ্য যোগ করতে পারবেন।

#### ১.৩ কৌশলগত উদ্দেশ্যসমূহ (Strategic Objectives)

| ক্ৰমিক নং | কৌশনগত উদ্দেশ্য                                                               | সম্পাদনা / মুছে দিন |
|-----------|-------------------------------------------------------------------------------|---------------------|
| 5         | টেকসই সংরক্ষণ ও ব্যবস্থাপনার মাধ্যমে মংস্যসম্পদের উৎপাদন ও উৎপাদনশীলতা বৃদ্ধি | / 11                |
| 2         | মৎস্য ও মৎস্যজাত পণ্যের মান নিমন্ত্রণ ও রপ্তানি বৃদ্ধিতে সহায়তা              | / 11                |
| ৩         | মানবসম্পদ উল্লয়ন ও কর্মসংস্থানের সুযোগ সৃষ্টি                                | / 11                |
| 8         | মৎস্য রোগ প্রতিরোধ ও নিয়ন্ত্রণ                                               | / 0                 |
| এম.১      | আৰ্থিক ও সম্পদ ব্যৰস্থাপনাৱ উন্নয়ন                                           |                     |
| এম.২      | কার্যপদ্ধতি, কর্মপরিবেশ ও সেবার মানোল্লয়ন                                    |                     |
| এম.৩      | বার্ষিক কর্মসম্পাদন চুক্তি বান্তবায়ন জোরদারকরণ                               |                     |
| এম.৪      | জাতীয় শুদ্ধাচার কৌশল ও তথ্য অধিকার বাস্তবায়ন জোরদারকরণ                      |                     |

Add New

#### চিত্র নম্বর-৮

'Add Strategic Objective' ক্লিক করার পর একটি পপআপ উইন্ডো আসবে।এই উইন্ডোতে ইউজার তার উদ্দেশ্য ইনপুট দিবেন । ইনপুট দেওয়ার পর 'Save' বাটনে ক্লিক করবে সংরক্ষণ করার জন্য (চিত্র নম্বর-৮) ।

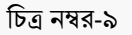

#### ৫.২.৩। কার্যাবলিঃ

এই লিংকে ইউজার তার প্রতিষ্ঠানের কার্যাবলি উল্লেখ করবেন। কার্যাবলি নির্ধারণ করার জন্য 'Add Function' বাটনে ক্লিক করলে চিত্র নম্বর-১১ এর উইন্ডোটি দেখতে পারবেন। এই উইন্ডোতে ইউজার কার্যাবলি ইনপুট দিবেন। ইনপুট দেওয়ার পর 'Save' বাটনে ক্লিক করবেন সংরক্ষণ করার জন্য। তবে মনে রাখতে হবে, প্রতিটি প্রতিষ্ঠান সর্বোচ্চ দশটি কার্যাবলি যোগ করতে পারবেন।

এই কার্যাবলি ভবিষ্যৎ প্রয়োজনে সংযোজন/ পরির্বতন/বাতিল করা যাবে। সংরক্ষিত কার্যাবলির পাশে সম্পাদনা ও বাতিল করার বাটন দেওয়া আছে যা চিত্র নম্বর- ১০ এ দেখতে পাবেন। এছাড়া ইউজার কার্যাবলি পুনর্বিন্যাসও করতে পারবেন।

#### ১.৪ কাৰ্যাবলি (Functions)

#### Add New

| ক্তমিক নং | কার্যাবলি                                                                         | ক্তম       | সম্পাদনা / মুছে দিন   |
|-----------|-----------------------------------------------------------------------------------|------------|-----------------------|
| 5         | মৎস্য আবাসস্থল উন্নয়ন ও প্রদর্শনী খামার স্থাপন                                   | +          | / 0                   |
| 2         | মৎস্যচাযি/উদ্যোক্তাকে পরামর্শ প্রদান ও মৎস্যচাযির পুকুর পরিদর্শন                  | <b>† ↓</b> | / 0                   |
| ٩         | মৎস্যচায়ি, মৎস্যজীবী ও অন্যান্য সুফলভোগীদের প্রশিক্ষণ প্রদান                     | <b>† +</b> | / 0                   |
| 8         | বিল নার্সারি স্থাপন ও পরিচালনা এবং উন্মুক্ত জলাশয়ে পোনা মাছ অবমুক্তকরণ           | <b>†</b> + | 1                     |
| â         | মৎস্য হ্যাচারি নিবন্ধন ও নবায়ন এবং মৎস্য খাদ্য মান পরীক্ষা                       | <b>† +</b> | /                     |
| Ŀ         | মাছ ধরার ট্রলার ও নৌযানসমূহ লাইসেক কার্যক্রমের আওতায় আনয়ন (নতুন/পুরাতন)         | <b>†</b> + | / 8                   |
| ٩         | আইইউইউ (IUU) মৎস্য আহরণ রোধে কার্যকর ব্যবস্থা গ্রহণ                               | <b>† •</b> | / 0                   |
| Ե         | ইলিশ সম্পদ উন্নয়নে জেলেদের আর্থ-সামাজিক অবস্থার উন্নয়ন                          | <b>†</b> + | / 0                   |
| ò         | মৎস্যজীবীদের বিকল্প কর্মসংস্থান সৃষ্টির লক্ষ্যে গৃহীত কার্যক্রম                   | <b>†</b> + | / 0                   |
| 20        | রগ্রানিতব্য মৎস্য ও মৎস্যপণ্যের কনসাইনমেন্ট পরিদর্শন এবং এনআরসিপি নমুনা পরীক্ষণ   | <b>†</b> + | <ul> <li>a</li> </ul> |
| 55        | রগ্রানিতব্য মৎস্য ও মৎস্যপণ্যের নমুনা সংগ্রহ ও পরীক্ষণ এবং আন্ত্যকরত্ব সনদ প্রদান | <b>* +</b> | / 0                   |
| 52        | মাছের অভয়াশ্রম স্থাপন ও রক্ষণাবেক্ষণ এবং বিলুগুপ্রায় মংস্যা প্রজাতি সংরক্ষণ     | ÷+         | × 🖻                   |
| 50        | মৎস্য সংরক্ষণ আইন বান্তবায়ন ও অভিযান পরিচালনা                                    | ↑ ↓        | e 🖻                   |
|           |                                                                                   |            |                       |

চিত্র নম্বর-১০

#### কাৰ্যাৰলি যোগ: ২০১৮-২০১৯

| * ১.৪ কার্যাবলি (Functions) |  |  |  |
|-----------------------------|--|--|--|
| Back Create                 |  |  |  |
|                             |  |  |  |

## চিত্র নম্বর-১১

৫.৩। সেকশন ২:

মন্ত্রণালয়/বিভাগের কর্যক্রমের ফলাফল/প্রভাব এই অংশটি নিয়েই সেকশন-২ গঠিত।

৫.৩.১। মন্ত্রনালয়ের/বিভাগের কার্যক্রমের চূড়ান্ত ফলাফল/প্রভাব(Outcome/Impact):

এই বিভাগে ইউজার মন্ত্রণালয়/বিভাগ বিভিন্ন কার্যক্রম বাস্তবায়নের মাধ্যমে যেসকল চূড়ান্ত ফলাফল/প্রভাব (Outcome/Impact) অর্জন করতে চায় সেগুলি সংযোজন করতে পারবেন।

 "Add New" এই বাটনে ক্লিক করে ব্যবহারকারী প্রতিষ্ঠানের কার্যক্রমের ফলাফল সংযোজন করতে পারবেন (চিত্র নম্বর-১৩)।

- "সম্পাদনা/মুছে দিন" এর দ্বিতীয় কলাম থেকে ব্যবহারকারী (+) বাটনে ক্লিক করে এই ফলাফলের বিপরীতে কর্মস্পাদন সূচক, এই ফলাফল প্রভাবিত করতে পারে এমন যৌথভাবে দায়ী প্রতিষ্ঠানের নাম, এর উপাত্তসূত্র, একক ও এককের মান সংযোজন করতে পারবেন (চিত্র নম্বর-১৪)।
- কর্মস্পাদন সূচক, একক ও এককের মানের ক্ষেত্রে লক্ষ্যমাত্রা ফিল্ডটি অবশ্যই পূরণীয়। লক্ষ্যমাত্রা বর্তমান বছরকে নির্দেশ করে।
- "সম্পাদনা/মুছে দিন" কলাম থেকে ব্যবহারকারী সংযোজিত তথ্য সম্পাদনা করতে পারবেন অথবা মুছে দিতে পারবেন (চিত্র নম্বর-১২)।

|              |                                                                          |                           |                                      |                            |                           |                              |                             |              |                |                                                                                       | Ad                                                                              | d New                     |
|--------------|--------------------------------------------------------------------------|---------------------------|--------------------------------------|----------------------------|---------------------------|------------------------------|-----------------------------|--------------|----------------|---------------------------------------------------------------------------------------|---------------------------------------------------------------------------------|---------------------------|
|              | নির্বারিত নক্ষ্যনাত্রা<br>প্রক্রেপণ (Projection) ফর্বনের ক্ষেব্র যৌথভাবে |                           |                                      |                            |                           |                              |                             |              |                |                                                                                       |                                                                                 |                           |
| ক্রমিক<br>নং | চূডান্ত ফলাফল/প্রভাব<br>(Outcome/Impact)                                 | সম্পাদনা<br>/ সুছে<br>দিন | চূডার<br>ফলাফল<br>সুচক্ষ             | একক<br>(Unit)              | ডিণ্ডি বছর<br>(২০১৬–২০১৭) | প্রকৃত অর্থন*<br>(২০১৭-২০১৮) | লক্ষ্যমাত্রা<br>(২০১৮-২০১৯) | (२०८৯-२०२०)  | (२०२०-२०२১)    | দ্যায়তপ্রাপ্ত সভ্রশ্যালয়/<br>বিভাগ/ সংস্হাসমূহের<br>নাম                             | ডপাৰসুৱ<br>[SOURCO(S)<br>of data]                                               | সম্পাদনা<br>/ মুছে<br>দিন |
| 2            | মাথাপিছু মাছ গ্রহণের<br>পরিমাণ বৃদ্ধি                                    | -                         | মাথাপিছু<br>মাছ<br>গ্রহণের<br>পরিমাণ | ওজন<br>(গ্রাম/<br>দিন)     | \$\$.\$0                  | <u>60.00</u>                 | <u>60.00</u>                | <u>40.00</u> | <u> </u> 60.00 | ভূমি মন্ত্রণালম,<br>পানিসম্পদ মন্ত্রণালম,<br>কৃষি মন্ত্রণালম, উন্নমন<br>সহযোধী সংস্থা | মৎস্য<br>অধিদপ্তরীয়<br>রিপোর্ট,<br>বিবিএস,<br>বাংলাদেশ<br>অর্থনৈতিক<br>সমীক্ষা | 0 / 8                     |
| η            | মৎস্য ও মৎস্যজাত পণ্যের<br>রপ্তানির মাধ্যমে রপ্তানি<br>আয় বৃচ্চি        | 0                         | রপ্তানি<br>আয়                       | মূল্যমান<br>(কোটি<br>টাকা) | 8252.52                   | 8200.00                      | 880.00                      | 8৮৫০.০০      | @000.00        | বাণিজ্য মন্ত্রণালয়,<br>রপ্তানি উন্নয়ন ব্যুরো,<br>ফ্রোজেন ফুড<br>এক্সপোর্চ্স         | মৎস্য<br>অধিদগুরীয়<br>রিপোর্ট,<br>যিবিএস রঞ্জানি                               | 0                         |

|                                                                              |                                    | Save Back |
|------------------------------------------------------------------------------|------------------------------------|-----------|
| চুঘাত্ত কলাকল সূচক (বাংলা)                                                   |                                    |           |
|                                                                              |                                    |           |
|                                                                              |                                    |           |
|                                                                              |                                    |           |
| সমধানক বিশাদিক নির্ধাবিক প্রচার আর্কনের ক্লেকে যৌগ্রহাকে লাহী সমধ্যানক বিকাগ | সংজ্যাসমূহে নাম (বাংসা)            |           |
| ASTINATION PAIRS CON PARTS CARE CAROLA THE ASTINATION                        | ગપ્લી ગુંદરક થાય (પાંચ્યા)         |           |
|                                                                              |                                    |           |
|                                                                              |                                    |           |
|                                                                              |                                    |           |
| চপাৰসৰ (Source(S) of data) (বাংলা)                                           |                                    |           |
|                                                                              |                                    |           |
| • • • • •                                                                    |                                    |           |
|                                                                              |                                    |           |
|                                                                              |                                    |           |
|                                                                              |                                    |           |
| চারিখ 🔲                                                                      | একক (unit) (বাংলা)                 |           |
| তারিখ 🗌                                                                      | একক (unit) (বাংলা)                 |           |
| তারিখ 🗌                                                                      | একক (unit) (বাংলা)<br>প্রকৃত ঘর্জন |           |
| তারিম 🗌<br>চিরি বছর                                                          | একক (unit) (বাংলা)<br>নুকৃত হাৰ্জন |           |

| $\sim$ |          |
|--------|----------|
| চত্র   | নম্বর-১৪ |

#### ৫.৪। সেকশন-৩

সেকশন-৩ প্রতিষ্ঠানের কৌশলগত উদ্দেশ্য, কার্যক্রম, এবং কর্মসম্পাদন সূচক নিয়ে গঠিত। এতে চারটি অংশ আছেঃ

- কৌশলগত উদ্দেশ্য
- কার্যক্রম
- কর্মসম্পাদন সূচক
- পূর্ণাঞ্চা চিত্র

#### ৫.৪.১। কৌশলগত উদ্দেশ্যসমূহঃ

এখানে ইউজার প্রতিষ্ঠানের কৌশলগত উদ্দেশ্যের মান সেট করবেন। 'কৌশলগত উদ্দেশ্যের মান' এই কলামে মান ইনপুট দেওয়ার পর 'Save' বাটনে ক্লিক করবে সংরক্ষণ করার জন্য। এই মান আবশ্যিক কৌশলগত উদ্দেশ্যের মানের সঞ্চো সংযোজন করে ১০০ এর কম/বেশি হতে পারবে না। এই ১০০ মানের মধ্যে আবশ্যিক কৌশলগত উদ্দেশ্যের বিপরীতে ১৫ নির্ধারিত থাকবে।

মন্ত্রণালয়/বিভাগ পরবর্তিতে কোন একটি কৌশলগত উদ্দেশ্যর মান পরিবর্তন করলে, ঔ মন্ত্রণালয়/বিভাগ-কে সংশ্লিষ্ট কৌশলগত উদ্দেশ্যর সাথে জড়িত কর্মসম্পাদন সূচকের মানও পরিবর্তন করতে হবে। ব্যবহারকারীর সুবিধার জন্য সংশ্লিষ্ট কর্মসম্পাদন সূচকটি একটি পপআপ উইন্ডোর মাধ্যমে দেখিয়ে দেওয়া হবে (চিত্র নম্বর-১৫.১)

৫.৪.২। কার্যক্রমঃ

এখানে ইউজারকে তার কৌশগত উদ্দেশ্যের বিপরীতে কার্যক্রম নির্ধারণ করতে হয়। প্রত্যেকটি উদ্দেশ্যের জন্য কমপক্ষে একটি কার্যক্রম সংযোজন করা বাধ্যতামূলক। তবে ইউজার চাইলে একাধিক কার্যক্রম সংযোজন করতে পারবেন।

|                                                                                  | ×     |
|----------------------------------------------------------------------------------|-------|
| কৌশলগত উদ্দেশ্য এর সাথে সম্পর্কিত কর্মসম্পাদন সূচকের মানের পরিবর্তন করা প্রয়োজন |       |
| → বুলো ক্ষমতা মাধ্যমে আঞ্চলিক সহযোগিতা.                                          |       |
|                                                                                  |       |
|                                                                                  | close |
| চিত্র নম্বর-১৫.১                                                                 |       |

চিত্র নম্বর-১৫

Save

| ক্রমিক নং    | কৌশলগত উদ্দেশ্য (Strategic Objectives)                                      | কৌশনগত উচ্চেন্ডোর<br>মান(Weight of<br>Strategic Objective) |
|--------------|-----------------------------------------------------------------------------|------------------------------------------------------------|
| 5            | টেকসই সংরক্ষণ ও ব্যবহাপনার মাধ্যমে মংস্যসম্পদের উৎপাদন ও উৎপাদনশীলতা বৃদ্ধি | ۵۵                                                         |
| 2            | মৎস্য ও মৎস্যজাত পণ্যের মান নিয়ন্ত্রণ ও রপ্তানি বৃদ্ধিতে সহায়তা           | 28                                                         |
| ৩            | মানবসম্পদ উল্লয়ন ও কর্মসংস্থানের সুযোগ সৃষ্টি                              | 58                                                         |
| 8            | মৎস্য রোগ প্রতিরোধ ও নিমন্ত্রণ                                              | •                                                          |
| এম.১         | আর্থিক ও সম্পদ ব্যবস্থাপনার উন্নয়ন                                         | 6                                                          |
| এম.২         | কার্যপন্ধতি, কর্মপরিবেশ ও সেবার মানোলয়ন                                    | ά                                                          |
| এম.৩         | বার্ষিক কর্মসম্পাদন চুক্তি বাস্তবায়ন জোরদারকরণ                             | <u>ن</u>                                                   |
| এম.৪         | জাতীয় শুঘাচার ফৌশল ও তথ্য অধিকার বান্তবায়ন জোরদারকরণ                      | v                                                          |
| সম্পূর্ণ মান | 1                                                                           | 500                                                        |

সেরুশন-৩: বাৎসরিক কৌশলগত উদ্দ্যেশ্যের মান: ২০১৮-২০১৯

| ক্রমিক<br>নং | কৌশলগত উদ্দেশ্য (Strategic<br>Objectives)                                       | কৌশলগত উদ্দেশ্যের মান(Weight of<br>Strategic Objective) | স্তম                         | কার্যক্রম (Activities)                                        | অ্যাকশ |
|--------------|---------------------------------------------------------------------------------|---------------------------------------------------------|------------------------------|---------------------------------------------------------------|--------|
| 5            | টেকসই সংরক্ষণ ও ব্যবস্থাপনার মাধ্যমে<br>মৎসাসম্পদের উৎপাদন ও উৎপাদনশীলতা বৃদ্ধি | @2                                                      | ÷                            | [১.১] প্রদর্শনী মংস্য খামার স্থাপন                            |        |
|              |                                                                                 | ↑<br>↓                                                  | [১.২] মৎস্য আবাসন্থল উন্নয়ন | 10<br>/                                                       |        |
|              |                                                                                 | <b>↑</b><br>↓                                           | [১.৩] বিল নাসাঁরি স্থাপন     | 0                                                             |        |
|              |                                                                                 |                                                         | <b>↑</b><br>↓                | [১.৪] উন্মুক্ত জলাশয়ে পোনা মাহ অবমুক্তকরণ                    |        |
|              |                                                                                 |                                                         | ↑<br>↓                       | [১.৫] মংস্যচায়ি, মংস্যজীবী ও উদ্যোক্তাকে পরামর্শ প্রদান      | ±<br>/ |
|              |                                                                                 |                                                         | <b>↑</b><br>↓                | [১.৬] মংস্য হ্যাচায়ি নিৰন্ধন ও নৰায়ন                        | ±      |
|              |                                                                                 |                                                         | ↑<br>↓                       | [১.৭] বাণিজ্যিক মৎস্য ট্রলারের ফিশিং লাইসেন্স প্রদান ও নবায়ন | 8      |
|              |                                                                                 |                                                         | *                            | ১.৮। যারিক মংস্য নৌযানের ফিশিং লাইসেন্স প্রদান ও নবায়ন       | -      |

- কার্যক্রম সংযোজন করার জন্য একশন কলামের (+) বাটনে ক্লিক করতে হবে। ক্লিক করলে চিত্র নম্বর-১৭ এর উইন্ডোটি আসবে।
  - এই উইন্ডোতে ইউজারকে তার কার্যক্রম ইনপুট দিতে হবে।
  - কার্যক্রম ইনপুট দেওয়ার পর Save, বাটনে ক্লিক করতে হবে সেভ করার জন্য।
  - ইউজার তার সংরক্ষিত কার্যক্রম চাইলে পরবর্তিতে সম্পাদনা করতে পারবেন।
  - ইউজার তার সংরক্ষিত কার্যক্রম চাইলে মুছে ফেলতে পারবেন যদি না ঔ কার্যক্রমের বিপরীতে কোন ,কর্মসম্পাদন সংযোজন করা না থাকে।
  - ইউজার তার সংরক্ষিত কার্যক্রম পূনর্বিন্যাসও করতে পারবেন অর্ডারিং এর মাধ্যমে।

| কাৰ্যক্ৰম যোগ করুন |                | × |
|--------------------|----------------|---|
| কাৰ্যক্ৰম (বাংলা)  |                |   |
|                    |                |   |
|                    |                |   |
|                    |                |   |
|                    |                |   |
|                    | Add New        | h |
|                    | চিত্র নম্বর-১৭ |   |

# ৫.৪.৩। কর্মসম্পাদন সূচকঃ

প্রত্যেকটি কার্যক্রম এর জন্য এক বা একাধিক কর্মসম্পাদন সূচক থাকতে পারে।

২. ইউজার তার কর্মসম্পাদন সূচক পরিবর্তন করতে পারবেন 'Edit' বাটনে ক্লিক করে। এছাড়াও ইউজারকে তার কৌশলগত উদ্দেশ্যের মানের বিপরীতে কর্মসম্পাদন সূচকের মানও এখানেই সংযোজন করতে হবে। মান সংযোজন করার পর

| কৌশলগত উদ্দেশ্য (Strategic Objectives) | টেকসই সংরক্ষণ ও ব্যবস্থাপনার মাধ্যমে মৎস্যসম্পদের উৎপাদন ও উৎপাদনশীলতা বৃদ্ধি |
|----------------------------------------|-------------------------------------------------------------------------------|
| গর্ষকন (Activities)                    | প্রদর্শনী মৎস্য খামার স্থাপন                                                  |
| কর্মসম্পাদন সূচকের তালিকা              | আপিত প্রদর্শনী খামার                                                          |
| কর্মসম্পাদন সূচক                       |                                                                               |
| কাৰ্যক্ৰম (Activities)                 | মৎস্য আৰাসস্থল উন্নয়ন                                                        |
| কর্মসম্পাদন সূচকের তালিকা              | উল্লমন্কুত এলাকা                                                              |
| কম্সম্পাদন সূচক                        |                                                                               |
| কাৰ্যক্ৰম (Activities)                 | বিল নাৰ্সায়ি স্থাপন                                                          |
| কর্মসম্পাদন সূচকের তালিকা              | আপিত বিল নাসাঁরি                                                              |
| কর্মসম্পাদন সূচক                       |                                                                               |

১. কর্মসম্পাদন সূচক সংযোজন করার জন্য ইউজারকে 'Add' বাটনে ক্লিক করতে হবে। ক্লিক করার পর যে উইভোটি আসবে সেখানে ইউজার তার কর্মসম্পাদন সূচক সংযোজন করতে পারবেন 'Save' বাটনে ক্লিক করে (চিত্র নম্বর-১৯)।

| $\sim$ |          |
|--------|----------|
| চতা    | নম্বর-১৮ |

| ার অবহ                                                                                         | <b>হান : 🗼</b> বার্ষিক কর্মসম্পাদন চুক্তি প্র | াস্তুত > সেকশন ৩ > কর্মস                                       | স্পাদন সূচক                                              |                                              |                   |                                                                   |
|------------------------------------------------------------------------------------------------|-----------------------------------------------|----------------------------------------------------------------|----------------------------------------------------------|----------------------------------------------|-------------------|-------------------------------------------------------------------|
| কর্শন-১                                                                                        | ৩: কর্মসম্পাদন সূচকের তালিকা : ১              | 5078-5079                                                      |                                                          |                                              |                   |                                                                   |
|                                                                                                |                                               |                                                                |                                                          | Add Edit                                     | Manage            | Weight and Targe                                                  |
|                                                                                                |                                               | 25                                                             | 0                                                        |                                              |                   | 27                                                                |
| দ্রুমিক<br>নং                                                                                  | কৌশলগত উচ্ছেশ্য (Strategic<br>Objectives)     | কৌশলগত উদ্দেশ্যের<br>মান(Weight of<br>Strategic<br>Objective)  | কাৰ্যক্তন (Activities)                                   | কর্মগম্পাদন সূচক (Performance<br>Indicators) | ৰক্ৰ<br>(Unit)    | কর্মসম্পাদন সূচকের মা<br>(Weight of<br>Performance<br>Indicators) |
| (a) [১] টেকসই সংরক্ষণ ও<br>ব্যবস্থাপনার মাধ্যমে<br>মংস্যসম্পদের উৎপাদন ও<br>উৎপাদনশীলতা বৃদ্ধি | [১] টেকসই সংরক্ষণ ও<br>ব্যবস্থাপনার মাধ্যমে   | @5                                                             | [১.১] প্রদর্শনী মংস্য খামার স্থাপন                       | [১.১.১] স্থাপিত প্রদর্শনী খামার              | আয়তন<br>(হেক্টর) | 6                                                                 |
|                                                                                                | মংস্যসম্পদের ডংপাদন ও<br>উৎপাদনশীলতা বৃদ্ধি   | সম্পদের ওখসাধন ও<br>দনশীলতা বৃদ্ধি<br>[১.৩] বিল নাসাঁরি স্থাপন | [১.২] মৎস্য আবাসস্থল উল্লয়ন                             | [১.২.১] উন্নয়নকৃত এলাকা                     | আয়তন<br>(হেক্টর) | હ                                                                 |
|                                                                                                |                                               |                                                                | [১.৩] বিল নার্সারি স্থাপন                                | [১.৩.১] স্থাপিত বিল নাসাঁরি                  | আয়তন<br>(হেক্টর) | Ø                                                                 |
|                                                                                                |                                               |                                                                | [১.৪] উন্মুক্ত জলাশয়ে পোনা মাছ অবমুক্তকরণ               | [১.৪.১] অবমুক্তকৃত পোনার পরিমাণ              | পরিমাণ<br>(মে.টন) | Ø                                                                 |
|                                                                                                |                                               |                                                                | [১.৫] মৎস্যচায়ি, মৎস্যজীবী ও উদ্যোক্তাকে পরামর্শ প্রদান | [১.৫.১] পরামর্শ প্রদানকৃত সুফলভোগী           | সংখ্যা<br>(লক্ষ)  | ¢                                                                 |

'Update' বাটনে ক্লিক করলে সংরক্ষিত হয়ে যাবে। ইউজার চাইলে তার কর্মসম্পাদন সূচক বাতিল করতে পারবেন 'মুছে দিন' কলামের বাতিল বক্সে ক্লিক করে (চিত্র নম্বর-২০)।

| কৌশলগত উদ্দেশ্য (Strategic Objectives)                   | টেকসই সংরক্ষণ ও ব্যবস্থাপনার মাধ্যমে মৎস্যসম্পদের উৎপাদন ও<br>উৎপাদনশীলতা বৃদ্ধি |                |          |
|----------------------------------------------------------|----------------------------------------------------------------------------------|----------------|----------|
| কৌশলগত উদ্দেশ্যের মান<br>(Weight of Strategic Objective) |                                                                                  | <b>(</b> 2)    |          |
| কাৰ্যক্ৰম (Activities)                                   | কর্মসম্পাদন সূচক (Performance Indicators)                                        | একক            | মুছে দিন |
| প্রদর্শনী মৎস্য খামার স্থাপন                             | স্থাপিত প্ৰদৰ্শনী খামার                                                          | আয়তন (হেউর)   | 1        |
| মৎস্য আবাসস্থল উন্নমন                                    | উয়হনভূষ এগাকা                                                                   | আয়তন (হেউর)   | ٥        |
| বিল নাসাঁরি ছাপন                                         | স্থাপিত বিল নাসাঁৱি                                                              | আয়তন (হেউর)   |          |
| উন্মুক্ত জলাশয়ে পোনা মাহ অবমুক্তকরণ                     | অবমুক্তকৃত পোনার পরিমাণ                                                          | পরিমাণ (মে,টন) |          |
| মৎস্যচাযি, মৎস্যজীবী ও উদ্যোক্তাকে পরামর্শ প্রদান        | প্রায়শ পদানকত সকলাছোগী                                                          | সংখ্যা (লক্ষ)  | <u> </u> |

৩. ইউজার তার লক্ষ্যমান্রা নির্ধারণ করতে পারবেন 'Manage Weight and Target' বাটনে ক্লিক করার মাধ্যমে। এই লিংকে ইউজার তার কর্মসম্পাদন সূচকের একক, মান ও লক্ষ্যমান্রা নির্ধারণ করতে পারবেন। মান নির্ধারনের সময় একটি বিষয় মনে রাখতে হবে কর্মসম্পাদন সূচকের মান কৌশলগত উদ্দেশ্যের মানের ১০০% হতে হবে, এর কম/বেশি হতে পারবে না।

| ১. টেৰুসই সংর                            | ant o arastetata sta                            |                                     |                      |             |          |            |                           |                                     |                          |                  |                |
|------------------------------------------|-------------------------------------------------|-------------------------------------|----------------------|-------------|----------|------------|---------------------------|-------------------------------------|--------------------------|------------------|----------------|
|                                          | ৰেশ ও অবহাগণায় বাব                             | ৫মে সংস্থাসম্প                      | দের উৎ               | পাদন ও উৎপা | দনশীলণ্ড | গ বৃদ্ধি   |                           |                                     |                          |                  |                |
|                                          |                                                 | কর্মসম্পাদন স                       | চকেব                 |             |          |            | তিন্তি বছর (Base<br>Year) | প্ৰকৃত অৰ্থন*                       | লক্ষ্যমাত্রা/নির্ণায়ক : | 502b-5029        |                |
| ৰাৰ্যক্ৰম<br>(Activities)                | কর্মসম্পাদন সূচক<br>(Performance<br>Indicators) | মান (Weigi<br>Performa<br>Indicator | ht of<br>anco<br>rs) | গণনা        |          | একক        | ૨ <b>૦</b> ১৬–૨૦১૧        | <del>30</del> 29- <del>3</del> 028- | অসাধারণ<br>১০০%          | অতি উত্তম<br>৯০% | ম উত্তম<br>৮০% |
| [১.১] প্রদর্শনী<br>মৎস্য খামার<br>স্থাপন | [১.১.১] স্থাপিত<br>প্রদর্শনী থামার              | ė                                   |                      | সমষ্টি      | ۲        | আয়তন (হে  | 600                       | 480                                 | 660                      | 484              | (280           |
| [১.২] মৎস্য<br>আবাসস্থল<br>উন্নয়ন       | [১.২.১] উন্নয়নকৃত<br>এলাকা                     | ف                                   |                      | সমষ্টি      | ×        | আয়তন (হে  | \$05                      | ৩২০                                 | 080                      | 000              |                |
| [১.৩] বিল<br>নার্সারি স্থাপন             | [১.৩.১] স্থাপিত বিল<br>নাসারি                   | e                                   |                      | সমষ্টি      | ¥        | আয়তন (হে  | 260                       | 245                                 | 520                      | 58@              | 383            |
| [১.৪] উন্মুক্ত                           | [১.৪.১] অবমুজকৃত                                | e                                   |                      | সমষ্টি      | •        | পরিয়াণ (য | 2020                      | 91-0                                |                          | 49.5             |                |

পূর্নাঞ্চা চিত্র হল কর্মসম্পাদন সূচক ও লক্ষ্যমাত্রার একটা সমন্বিত রুপ।

Page 16 of 37

লেৰুশন-৩: পূৰ্ণাচ্চা চিত্ৰ : ২০১৮-২০১৯

|                                      |                                                    |                                                                    |                                                  |                                       |                   |                                                                    | পরিমাপের মা | न           |            |            |                       |                                 |
|--------------------------------------|----------------------------------------------------|--------------------------------------------------------------------|--------------------------------------------------|---------------------------------------|-------------------|--------------------------------------------------------------------|-------------|-------------|------------|------------|-----------------------|---------------------------------|
| দ্রুমিক<br>নং                        | কৌশলগত<br>উদ্দেশ্য                                 | কর্মসম্পাদন সূচকের<br>মান (Weight of<br>Performance<br>Indicators) | কার্যক্তম                                        | কর্মসম্পাদন সূচক                      | একক<br>(Unit)     | কর্মসম্পাদন সূচকের<br>মান (Weight of<br>Performance<br>Indicators) | অসাধারণ     | অন্তি উত্তম | উন্তম      | চলণ্ডি মান | চলষ্ঠি মানের<br>নিয়ে | মন্তিপরিদ<br>বিভাগের<br>মন্তব্য |
|                                      |                                                    |                                                                    |                                                  |                                       |                   |                                                                    | 500%        | \$0%        | 60%        | 90%        | 90%                   |                                 |
| ১ টেকসই<br>সংরক্ষণ ও<br>ব্যবস্থাপনার | টেকসই<br>সংরক্ষণ ও<br>ব্যবস্থাপনার                 | ¢5                                                                 | [১.১] প্রদর্শনী<br>মৎস্য খামার<br>স্থাপন         | [১.১.১] স্থাপিত<br>প্রদর্শনী থামার    | আয়তন<br>(হেক্টর) | Ŀ                                                                  | 099         | <u>880</u>  | <u>(80</u> | 000        | ৫৩০                   |                                 |
|                                      | মাধ্যমে<br>মৎস্যসম্পদের<br>উৎপাদন ও<br>উৎপাদনশীলতা |                                                                    | [১.২] মৎস্য<br>আবাসস্থল উন্নয়ন                  | [১.২.১]<br>উন্নয়নকৃত<br>এলাকা        | আয়তন<br>(হেক্টর) | . ك                                                                | 080         | ৩৩৫         | ৩৩০        | ७२৫        | ৩২০                   |                                 |
|                                      | বৃদ্ধি                                             |                                                                    | [১.৩] বিল<br>নাসাঁরি স্থাপন                      | [১.৩.১] স্থাপিত<br>বিল নাসাঁরি        | আয়তন<br>(হেক্টর) | ¢                                                                  | 500         | 280         | 282        | 580        | ১৩৫                   |                                 |
|                                      |                                                    |                                                                    | [১.৪] উন্মুক্ত<br>জলাশয়ে পোনা<br>মাছ অবমুক্তকরণ | [১.৪.১]<br>অবমুক্তকৃত<br>পোনার পরিমাণ | পরিমাণ<br>(মে.টন) | ¢                                                                  | 020         | 080         | 080        | ৩৩৫        | ৩৩০                   |                                 |

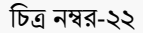

#### ৫.৫। সংযোজনীঃ

সংযোজনী ১ শব্দসংক্ষেপ, কর্মসম্পাদন সূচকসমূহ, বাস্তবায়নকারী দপ্তর/সংস্থাসমূহ এবং পরিমাপ পদ্ধতি এবং কর্মসম্পাদন লক্ষ্যমাত্রা অর্জনের ক্ষেত্রে অন্যান্য মন্ত্রণালয়/ বিভাগের উপর নির্ভরশীলতা এই তিনটি সেকশন নিয়ে সংযোজনী সেকশনটি গঠিত। সংযোজনী-এর তিনটি অংশের বর্নণা নিয়রূপঃ

#### ৫.৫.১। সংযোজনী ১ শব্দসংক্ষেপঃ

এখানে সংযোজনী এর শব্দসংক্ষেপ(Acronyms) ও তার বর্নণা দেখতে পারবেন।

- 'Add New বাটনে ক্লিক করে ইউজার তার 'শব্দসংক্ষেপ ও এর বর্নণা সংরক্ষন করতে পারবেন (চিত্র নম্বর-২৪)।
- ইউজার তার সুবিধামত শব্দসংক্ষেপ ও তার বর্নণা পরিবর্তন করতে পারবেনবাটনে ক্লিক 'মুছে দিন/সম্পাদনা' করে।
- এই শব্দসংক্ষেপ ও তার বর্নণাসমূহ বাতিল যোগ্য।

| যোজনী ১: শব্দ | লংক্ষেগ (Acronyms): ২০১৮-২০ | 59                                     | Add N               |  |  |  |  |  |
|---------------|-----------------------------|----------------------------------------|---------------------|--|--|--|--|--|
| ১০ 🔻 টা       | এন্টি দেখাও                 |                                        | অনুসঙ্কান:          |  |  |  |  |  |
| দ্রুমিক নম্বর | শন্দসংক্ষেপ (acronym)       | বিৰকণ                                  | সম্পাদনা / মুছে দিন |  |  |  |  |  |
| 5             | এআইজি                       | অলটারনেটিভ ইনকাম জেনেরেটিং             | 1                   |  |  |  |  |  |
| 2             | বিএফআরআই                    | বাংলাদেশ ফিশারিজ রিসাচ ইনস্টিটিউট      | / 0                 |  |  |  |  |  |
| ې             | বিএফডিসি                    | বাংলাদেশ ফিশারিজ ডেভেলগমেন্ট কর্পোরেশন | / 0                 |  |  |  |  |  |
| 8             | বিবিএস                      | বাংলাদেশ য়ুৱো অব স্ট্যাটিসটিজ         | / 0                 |  |  |  |  |  |
| ¢             | ডিওএফ                       | ডিপার্টমেন্ট অব ফিশারিজ                | / 0                 |  |  |  |  |  |
| Ŀ             | ইপিবি                       | এজ্ঞপোর্ট প্রমোশন ব্যুরো               | / 💼                 |  |  |  |  |  |

| শব্দসংক্ষেগ (acronym) যোগ করুন           |          |  |  | List |
|------------------------------------------|----------|--|--|------|
| * শব্দসংক্ষেপ (বাংলা)                    |          |  |  |      |
| আপনার আছে 🅪 আপনার বর্ণনার জন্য অবশিষ্ট : | অক্ষর    |  |  |      |
| বিৰরণ (বাংলা)                            |          |  |  |      |
|                                          |          |  |  |      |
|                                          |          |  |  |      |
|                                          |          |  |  |      |
|                                          |          |  |  |      |
|                                          |          |  |  |      |
|                                          | শই অক্ষর |  |  |      |

চিত্র নম্বর-২৪

#### ৫.৫.২। সংযোজনী ২

কর্মসম্পাদন সূচকসমূহ, বাস্তবায়নকারী দপ্তর/সংস্থাসমূহ এবং পরিমাপ পদ্ধতিঃ

এখানে ইউজারের কর্যক্রম ও কর্মসম্পাদন সূচকের বিবরণ, বাস্তবায়নকারী দপ্তর/সংস্থা, পরিমাপ পদ্ধতি এবং উপাত্তসূত্র নির্ধারণ করতে পারবে এবং যদি কোন মন্তব্য থাকে তা লিখতে পারবেন।

- কর্যক্রম ও কর্মসম্পাদন সূচকে বিপরীতে অন্যান্য তথ্যসমূহ যোগ করার জন্য 'সম্পাদনা/মুছে দিন' কলামের এডিট বাটনে ক্লিক করতে হবে। ক্লিক করার পর ২৫ নম্বর চিত্রের উইন্ডোটি দেখতে পারবেন।
- এই উইন্ডোতে কর্মসম্পাদন সূচকের বিবরণ, বাস্তবায়নকারী দপ্তর/সংস্থা, পরিমাপ পদ্ধতি এবং উপাত্তসূত্র অবশ্যই
   পূরণ করতে হবে এবং যদি কোন মন্তব্য থাকে তাও ইনপুট দিতে পারবেন ( চিত্র নম্বর-২৬)।
- এই কর্মসম্পাদন সূচকের বিপরীতে বর্নণা ও পদ্ধতিসমূহ বাতিল করতে চাইলে 'মুছে দিন' বাটনে ক্লিক করতে হবে।

আগনার অবস্থান : 🔹 সংযোজনী > কর্মসম্পাদন সূচকসমূহ, বাস্তবায়নকারী দণ্ডর/সংস্থাসমূহ এবং পরিমাপ পছতি

#### সংযোজনী ২: কর্মসম্পাদন সূচকসমূহ, বাস্তবায়নকারী মন্ত্রণালয়/বিভাগ/সংস্থা এবং পরিমাপ পচ্চতি-এর বিবরণ ২০১৮-২০১৯

#### + Multiple Add

| সুচৰুসমূহ                                | निन्द्रभ                                                                                                    | বান্তবায়নকারী<br>দপ্তর/সংস্থা                                                                                                    | পরিমাপ<br>পদ্ধতি                                                                                                    | উপান্ত সূত্র                                                                                                    | / মুছে<br>দিন                                                                                                    |
|------------------------------------------|----------------------------------------------------------------------------------------------------|----------------------------------------------------------------------------------------------------|----------------------------------------------------------------------------------------------------|----------------------------------------------------------------------------------------------------|----------------------------------------------------------------------------------------------------|
| [১.১.১]<br>স্থাপিত<br>প্রদর্শনী<br>থামার | মৎস্যসম্পদের উন্নয়ন ও উৎপাদন বৃদ্ধির লক্ষ্যে উদ্ভাবিত নতুন প্রযুক্তিচাযি পর্যায়ে জনপ্রিয় করার উদ্দেশ্যে প্রদর্শনী পরিচালনা<br>করা হয়।                                                                                                    | মৎস্য<br>অধিদণ্ডর                                                                                                    | প্রতিবেদন<br>পর্যালোচনা<br>ও<br>সরেজমিন<br>পরিদর্শন                                                                                                    | মন্ত্রণালয়ের<br>ও মৎস্য<br>অধিদপ্তরের<br>বার্ষিক<br>প্রতিবেদন                                                                                                    | ð                                                                                                    |
| [১.২.১]<br>উলয়নকৃত<br>এলাকা             | বাংলাদেশের সর্বত্র প্রাকৃতিক ও মানবসূষ্ট অনেক জলাশম্ন রয়েছে যা সময়ের আবর্তে জলবায়ু পরিবর্তন এবং বিভিন্ন প্রাকৃতিক<br>কারণে (জলোছ্মাস, বন্যা, জোমার ভাটা ইত্যাদি) প্রায় ভরাট হয়ে গিয়েছে অথবা মাছের বাসস্থানের অনুপযোগী হয়ে পড়েছে।<br>এসকল জলাশম সংজ্ঞারের মাধ্যমে মাছ চায়ের/মাছের বাসস্থানের উপযোগী করা। | মৎস্য<br>অধিদপ্তর                                                                                                    | প্রতিবেদন<br>পর্যালোচনা<br>ও<br>সরেজমিন<br>পরিদর্শন                                                                                                    | মন্ত্রণালয়ের<br>বার্ষিক<br>প্রতিবেদন,<br>মংস্য<br>অধিদপ্তরের<br>বার্ষিক<br>প্রতিবেদন                                                                                                    | -                                                                                                    |
| উন্নয়নকৃত<br>এলাকা                      | কারণে (জলোছাস, বন্যা, জোনার ভাটা ইত্যাদি) প্রায় ভরাট হয়ে গিমেছে অথবা মাছের বাসন্থানের অনুপযোগী হয়ে পহেছে।<br>এসকল জলাশয় সংজ্ঞারের মাধ্যমে মাছ চায়ের/মাছের বাসন্থানের উপযোগী করা।                                                                                                    | অধিদপ্তর                                                                                                    | পর্যালোচ<br>ও<br>সরেজমি<br>পরিদর্শন                                                                                                    | না                                                                                                    | না বার্ষিক<br>প্রতিবেদন,<br>ন মৎস্য<br>অধিদপ্তরের<br>বার্ষিক<br>প্রতিবেদন                                                                                                    |
|                                          | [১.১.১]<br>দ্বাপিত<br>পুদর্শনী<br>খামার<br>[১.২.১]<br>উন্নয়নকৃত<br>এলাকা                                                                                                    | [১.১.১] মংস্যসম্পদের উন্নয়ন ও উৎপাদন বৃদ্ধির লক্ষ্যে উদ্রাবিত নতুন প্রযুক্তিচাযি পর্যায়ে জনপ্রিয় করার উদ্দেশ্যে প্রদর্শনী পরিচালনা<br>ব্যাপিত<br>পুনর্শনী<br>খামার<br>[১.২.১] বাংলাদেশের সর্বত্র প্রতৃতিক ও মানবসূষ্ট অনেক জলাশন্ন রয়েছে যা সময়ের আবর্তে জলবায়ু পরিবর্তন এবং বিভিন্ন প্রাকৃতিক<br>উন্নয়নকৃত<br>এলাকা এসকল জলাশ্য সংজ্ঞারের মাধ্যমে মাছ চাযের/মাছের বাসন্থানের উপযোগী করা। | [১.১.১] মংস্যসম্পদের উন্নয়ন ও উৎপাদন বৃদ্ধির লক্ষ্যে উদ্ভাবিত নতুন প্রযুক্তিচাযি পর্যায়ে জনপ্রিয় করার উদ্দেশ্যে প্রশনী পরিচালনা আপিত<br>প্রদর্শনী<br>খামার বাংলাদেশের সর্বত্র প্রতৃতিক ও মানবসূষ্ট অনেক জলাশয় রয়েছে যা সময়ের আবর্তে জলবায়ু পরিবর্তন এবং বিভিন্ন প্রাকৃতিক<br>কারশে (জলোছাস, বন্যা, জোমার ভাটা ইত্যাদি) প্রায় জ্যাট হয়ে পিয়েছে অথবা মাহের বাপন্থানের অনুপযোগী হয়ে পত্রেছে।<br>এলাকা এসকল জলাশয় সংস্কারের মাধ্যমে মাছ চাম্বের/মান্থের বাপন্থানের উপযোগী করা। | [১.১.১] মংস্যসম্পদের উন্নয়ন ও উৎপাদন বৃদ্ধির লক্ষ্যে উন্তাবিত নতুন প্রযুক্তিচাযি পর্যায়ে জনপ্রিয় করার উদ্দেশ্যে প্রদর্শনী পরিচালনা মংস্য অধিবস্তুর প্রয়ণিত করা হয়।<br>পুনর্শনী<br>খামার বাংলাদেশের সর্বন্ত প্রতৃতিক ও মানবস্ট অনেক জলাশয় রয়েছে যা সময়ের আনর্চে জলবায়ু পরিবর্তন এবং বিভিন্ন প্রাতৃতিক এ মানবস্ট অনেক জলাশয় রয়েছে যা সময়ের আনর্চে জলবায়ু পরিবর্তন এবং বিভিন্ন প্রাতৃতিক এ মানবস্ট অনেক জলাশয় রয়েছে যা সময়ের আনর্চে জলবায়ু পরিবর্তন এবং বিভিন্ন প্রাতৃতিক এ মানবস্ট অনেক জলাশয় রয়েছে যা সময়ের আনর্চে জলবায়ু পরিবর্তন এবং বিভিন্ন প্রাতৃতিক এ মানবস্ট অনেক জলাশয় রয়েছে যা সময়ের আনর্চে জলবায়ু পরিবর্তন এবং বিভিন্ন প্রাতৃতিক এ মানবস্ট অনেক জলাশয় রয়েছে যা সময়ের আনর্চে জলবায়ু পরিবর্তন এবং বিভিন্ন প্রাতৃতিক এ মানবস্ট অনেক জলাশয় রয়েছে যা সময়ের আনর্চে জলবায়ু পরিবর্তন এবং বিভিন্ন প্রাতৃতিক এ মানবস্ট অনেক জলাশয় রয়েছে যা সময়ের আনর্চে জলবায়ু পরিবর্তন এবং বিভিন্ন প্রাতৃতিক এ মানবস্ট অনেক জলাশয় রয়েছে বা সময়ের আনর্চে জলবায়ু পরিবর্তন এবং বিভিন্ন প্রাতৃতিক এ মানবস্ট অনেক জলাশয় রয়েছে বা সময়ের আনর্চে জলবায়ু পরিবর্তন এবং বিভিন্ন প্রাতৃতিক এ মানবস্ট অনেক জলাশয় রয়েছে বা সময়ের আনর্চের বাসন্থানের অনুপ্রোগী হয়ে পডেছে।<br>তারিজন্সিন পরিদর্শন বাদ্যালাকার একল জলাশয় সংস্থারের মাধ্যমে মাছ চাযের/মাহের বাসন্থানের উপযোগী করা। | হিমন তে নাল বিষয় বিষয় বিষয<br>বিষয় বিষয় বিষয় বিষয় বিষয় বিষয় বিষয় বিষয় বিষয় বিষয় বিষয় বিষয় বিষয় বিষয় বিষয় বিষয় বিষয় বিষয় বিষয<br>বিষয় বিষয় বিষয় বিষয় বিষয় বিষয় বিষয় বিষয় বিষয় বিষয় বিষয় বিষয় বিষয় বিষয় বিষয় বিষয় বিষয় বিষয় বিষয় বিষয |

চিত্র নম্বর-২৫

| কর্মসম্পাদন সূচকসমূহ, বাস্তবায়নকারী মন্ত্রণালয়/বিভাগ/সংস্থা এবং পরিমাপ পদ্ধতি-এর বিবরণ সম্পাদন করুন                                     | ×   |
|----------------------------------------------------------------------------------------------------|-----|
| কর্মসম্পাদন সূচক: [১.১.১] স্থাপিত প্রদর্শনী খামার                                                                                         |     |
| বিবরণ (বাংলা)                                                                                                    |     |
| মৎস্যসম্পদের উন্নয়ন ও উৎপাদন বৃষ্কির লক্ষ্যে উদ্ভাবিত নতুন প্রযুক্তিচাষি পর্যায়ে জনপ্রিয় করার উদ্দেশ্যে প্রদর্শনী পরিচালনা করা<br>হয়। |     |
| বাস্তবায়নকারী দণ্ডর/সংস্থা (বাংলা)                                                                                                    |     |
| - মৎস্য অধিদপ্তর                                                                                                    |     |
| পরিমাপ পদ্ধতি (বাংলা)                                                                                                    |     |
| প্রতিবেদন পর্যালোচনা ও সরেজমিন পরিদর্শন                                                                                                   |     |
| উপাত্ত সূত্র (বাংলা)                                                                                                    | 11  |
| মন্ত্রণালয়ের ও  মৎস্য অধিদপ্তরের বার্ষিক প্রতিবেদন                                                                                       |     |
| Update                                                                                                    | _1/ |

#### ৫.৫.৩। সংযোজনী ৩:

কর্মসম্পাদন লক্ষ্যমাত্রা অর্জনের ক্ষেত্রে অন্যান্য মন্ত্রণালয়/ বিভাগের উপর নির্ভরশীলতাঃ

ইউজার এখানে কর্মসম্পাদন লক্ষ্যমাত্রা অর্জনের ক্ষেত্রে অন্যান্য মন্ত্রণালয়/ বিভাগ এবং এর উপর নির্ভরশীলতার বিষয়গুলি সংযোজন করতে পারবেন।

| সংস্থার<br>ধরণ | সংস্থার নাম                                        | সংশ্লিষ্ট<br>কর্মসম্পাদন<br>সূচক                 | উন্ত সংস্থার নিকট<br>সংশ্লিষ্ট মন্ত্রণালয়/<br>বিভাগের চাহিদা | চাহিদা/প্রত্যাশার যৌজিন্সতা                                                                                                    | প্রত্যাশা পূরণ না হলে সন্তান্ত প্রতাব                                                                                                    | সম্পাদন<br>/ সুহে<br>দিন |
|----------------|----------------------------------------------------|--------------------------------------------------|---------------------------------------------------------------|----------------------------------------------------------------------------------------------------|----------------------------------------------------------------------------------------------------|--------------------------|
| অন্যান্য       | ভূমি<br>মন্ত্রণালয়/<br>জেলা/<br>উপজেলা<br>প্রশাসন | [১.১৩.১]<br>ব্যবস্থাপনার<br>আওতাধীন<br>অভয়াশ্রম | অনাপন্তি<br>সার্টিফিকেট                                       | খাস জলাশয় ভূমি মন্ত্রণালয়ের অধীনে থাকায় জলাশয় উন্নয়ন ও মংস্য<br>অভয়াশ্রম প্রতিষ্ঠার জন্য ভূমি মন্ত্রণালয়/ জেলা প্রশাসক/ উপজেলা নির্বাহী<br>অফিসারের অনাপত্তি সাটিফিকেট প্রয়োজন | অনাপত্তি সার্টিফিকেট না পেলে প্রয়োজনীয় পরিমাণ মৎস্য<br>আবাগহুল উন্নয়ন, মৎস্য অভয়াশ্রম প্রতিষ্ঠা ও ব্যবস্থাপনা সম্ভব<br>হবে না ফলে লক্ষ্যমাত্রা ১০০% অর্জিত হবে না।  |                          |
| অন্যান্য       | জুমি<br>মন্ত্রণালয়/<br>জেলা/<br>উপজেলা<br>প্রশাসন | [১.২.১]<br>উন্নয়নকৃত<br>এলাকা                   | অনাপত্তি<br>সার্টিক্রিকট                                      | খাস জলাশয় ভূমি মন্দ্রণালয়ের অধীনে থাকায় জলাশয় উন্নয়ন ও মংস্য<br>অভয়াশ্রম প্রতিষ্ঠার জন্য ভূমি মন্দ্রণালয়/ জেলা প্রশাসক/ উপজেলা নির্বাহী<br>অবিসারের অনাপত্তি সাটিকিকেট প্রয়োজন | অনাগন্ডি সার্চিফিকেট না পেলে প্রয়োজনীয় পরিমাণ মৎস্য<br>আবাগস্থল উন্নয়ন, মৎস্য অভয়াশ্রম প্রতিষ্ঠা ও ব্যবস্থাপনা সম্ভব<br>হবে না কলে লক্ষ্যমাত্রা ১০০% অর্জিত হবে না। | 0                        |
| মন্ত্রণালয়    | মন্ত্রিপরিষদ<br>বিভাগ                              | [২.৫.১]<br>পরিচালিত<br>অভিযান                    | সহযোগিতা<br>অব্যাহত থাকা<br>অথবা বৃদ্ধি পাওয়া                | প্রশাসন ও পুলিশ বিভাগের অংশগ্রহণ আবশ্যক। প্রশাসন ও পুলিশ<br>বিভাগের প্রয়োজনীয় সহযোগিতা পাওয়া গেলে অধিক সংখ্যায় অভিযান<br>পরিচালনা করা যাবে।                                        | প্রশাসন ও পুলিশ বিভাগের কাজিকত অংশগ্রহণ নিশ্চিত না হলে<br>অভিযানের পরিমাণ হাস পাবে।                                                                                     | 0                        |
| মন্ত্রণালয়    | মন্ত্রিপরিষদ<br>বিভাগ                              | [২.১৪.১]<br>পরিচালিত<br>অভিযান                   | সহযোগিতা<br>অব্যাহত থাকা<br>অথবা বৃদ্ধি পাওয়া                | প্রশাসন ও পুলিশ বিভাগের অংশগ্রহণ আবশ্যক। প্রশাসন ও পুলিশ<br>বিভাগের প্রয়োজনীয় সহযোগিতা পাওয়া গেলে অধিক সংখ্যায় অভিযান<br>পরিচালনা করা যাবে।                                        | প্রশাসন ও পুলিশ বিভাগের ঝাঞ্চিন্ডত অংশগ্রহণ নিশ্চিত না হলে<br>অভিযানের পরিমাণ হাস পাবে।                                                                                 | 1                        |

- Add New এই বাটনে ক্লিক করে ইউজার 'কর্মসম্পাদন লক্ষ্যমাত্রা অর্জনের ক্ষেত্রে অন্যান্য মন্ত্রণালয়েরবিভাগের/ উপর নির্ভরশীলতার জন্য কর্মসম্পাদন সূচক নির্ধারণ করতে পারবেন। পাশাপাশি এর কি সহায়তা প্রয়োজন এর ,যৌক্তিকতা এবং এই সহায়তা না পেলে কি ঘটবে তা সংযুক্ত করতে পারবেন। ইউজারকে একটি বিষয় মনে রাখতে হবে, সংস্থার ধরন যদি 'অন্যান্য' নির্বাচন করেন তবে প্রতিষ্ঠানের নাম লিখে ইনপুট দিতে হবে (চিত্র নম্বর- ২৮.১)।
- সংযোজনী ৩ এ প্রতিষ্ঠান অন্য যে মন্ত্রণালয়/বিভাগের উপর নির্ভরশীলতা সংযোজন করবেন, সেই মন্ত্রণালয়/বিভাগের হোম পেজে এই প্রতিষ্ঠানের নাম ও সংশ্লিষ্ট কর্মসম্পাদন সূচক নোটিফিকেশন আকারে দেখাবে।

| ধসম্পাদনের লক্ষ্যে অন্য মন্ত্রণালয় | াবভাগের নির্কচ ব্যুনাদণ্ড কর্বসম্পাদন চা | ।হেদাসমূহ যোগ করুন : ২০১৮-২০১ | 60                                                         |                             |                                      |
|-------------------------------------|------------------------------------------|-------------------------------|------------------------------------------------------------|-----------------------------|--------------------------------------|
|                                     |                                          |                               |                                                            |                             | 🖺 Save 🗲 Bac                         |
| ংস্থার ধরণ                          | সংস্থার নাম                              | সংশ্লিষ্ট<br>কর্মসম্পাদন সূচক | উন্ড সংস্থার নির্কচ সংশ্লিষ্ট মন্তণালয়/<br>বিভাগের চাহিদা | চাহিদা/প্ৰত্যাশাৰ যোক্তিকতা | প্রত্যাশা পুরণ না হলে সম্ভাব্য প্রতা |
| নিৰ্বাচন করুন                       | 🗸 নির্বাচন করুন                          | · •                           | ৰাংলা                                                      | ৰাংলা                       | বাংলা                                |

#### চিত্র নম্বর-২৮

| a (1100/a (100) (200) | এউ দেশের এবের বিরুত বীরাবত | जन्मनः सम्बद्धारम <b>ा</b> गण्   | CALV 49 4 4026-4020                                          |                                       |                                                    |                                             |
|-----------------------|----------------------------|----------------------------------|--------------------------------------------------------------|---------------------------------------|----------------------------------------------------|---------------------------------------------|
|                       |                            |                                  |                                                              |                                       |                                                    | Save 🗲 Back                                 |
| সংস্থাৰ ধ্ৰণ          | সংস্থাব লাম                | সংশ্লিষ্ট<br>কর্মসম্পাদন<br>সূচক | উক্ত সংস্থার লিকট সংশ্লিষ্ট<br>মন্ত্রণালয়/বিভাগের<br>চাহিদা | চাহিদা/<br>গ্রত্যাশার<br>(ম্বৗক্তিকতা | উক্ত সংশ্বার লিকট<br>চাহিদার মাত্রা উল্লেথ<br>করুল | গ্রত্যাশা পূৰণ লা<br>হলে সম্ভাব্য<br>গ্রভাব |
| অন্যান্য              | × ~ Add Organisation (Bang | tla) +                           |                                                              |                                       |                                                    |                                             |

চিত্র নম্বর -২৮.১

 নতুন কর্মসম্পাদন সূচক সংযোজন করার জন্য Add New লিংকের সংশ্লিষ্ট কর্মসম্পাদন সূচক কলামের (+) বাটনে ক্লিক করতে হবে। ক্লিক করার পর ২৯ নম্বর চিত্রটি দেখা যাবে। এই উইন্ডো থেকে সূচক সিলেক্ট করতে পারবেন।

|               |                                                                                  |     |                                                                  | Sele                                                                      | ct C              | lose |
|---------------|----------------------------------------------------------------------------------|-----|------------------------------------------------------------------|---------------------------------------------------------------------------|-------------------|------|
| দ্রুমিক<br>নং | কৌশলগত উদ্দেশ্য(Strategic Objective)                                             | মান | কার্যক্রম                                                        | 📄 কর্মসম্পাদন সূচক                                                        | একক               | মান  |
| 5             | টেকসই সংরক্ষণ ও ব্যবস্থাপনার মাধ্যমে<br>মংস্যসম্পদের উৎপাদন ও উৎপাদনশীলতা বৃদ্ধি | 51  | [১.১] প্রদর্শনী মৎস্য খামার স্থাপন                               | [5.5.5] স্থাপিত প্রদর্শনী<br>খামার                                        | আয়তন<br>(হেক্টর) | ې    |
|               |                                                                                  |     | [১.২] মৎস্য আবাসস্থল উন্নয়ন                                     | 🔲 [১.২.১] উন্নয়নকৃত এলাকা                                                | আয়তন<br>(হেক্টর) | Ŀ    |
|               |                                                                                  |     | [১.৩] বিল নাসারি স্থাপন                                          | 🗌 [১.৩.১] স্থাপিত বিল<br>নার্সারি                                         | আয়তন<br>(হেক্টর) | ¢    |
|               |                                                                                  |     | [১.৪] উন্মুক্ত জলাশয়ে পোনা মাছ অবমুক্তকরণ                       | [5.8.5] অবমুজ্জকৃত<br>পোনার পরিমাণ                                        | পরিমাণ<br>(মে.টন) | ¢    |
|               |                                                                                  |     | [১.৫] মংস্যচাযি, মংস্যজীবী ও উদ্যোক্তাকে<br>পরামর্শ প্রদান       | [১.৫.১] পরামর্শ প্রদানকৃত<br>সুফলভোগী                                     | সংখ্যা<br>(লক্ষ)  | ¢    |
|               |                                                                                  |     | [১.৬] মৎস্য হ্যাচারি নিবন্ধন ও নবায়ন                            | [১.৬.১] নিবন্ধনকৃত ও<br>নবায়নকৃত হ্যাচারি                                | সংখ্যা            | ې    |
|               |                                                                                  |     | [১.৭] বাণিজ্যিক মৎস্য ট্রলারের ফিশিং লাইসেন্স<br>প্রদান ও নবায়ন | [১.৭.১] প্রদান/ নবায়নকৃত<br>ট্রলারের ফিশিং লাইসেন্স                      | সংখ্যা            | ত    |
|               |                                                                                  |     | [১.৮] যান্ত্রিক মৎস্য নৌযানের ফিশিং লাইসেন্স<br>পদান ও নবায়ন    | <ul> <li>[১.৮.১] প্রদান/ নবায়নকৃত<br/>নৌয়াদের ফিশিং লাইসেক্স</li> </ul> | সংখ্যা            | ې    |

চিত্র নম্বর-২৯

৬। অগ্রগতিঃ

ইউজারের সারা মাসের ও বছরের অর্জন এখানে ইনপুট দিতেপারবেন।

### ৬.১। মাসিক অর্জনঃ

এখানে ব্যবহারকারী তার চলতি মাসের অর্জন একক অনুযায়ী ইনপুট দিতে পারবেন। ইনপুট দেওয়ার পর 'Save' বাটনে ক্লিক করতে হবে। জুলাই থেকে ডিসেম্বর মাসের ইনপুটকৃত মানের যোগফল মধ্যমেয়াদী অর্জনের কলামে ও জানুয়ারি থেকে জুন মাসের মান চূড়ান্ত অর্জনের কলামের দেখাবে। এছাড়াও অর্জনের কলামে সারামাসের যোগফল দেখাবে।

| ৰ্থক ৰছন               | 1.5022-5029                                                            |                                                                      |                                          |                                                 |                   |                                                                    |       |        |            |                    |                 | Save      |
|------------------------|------------------------------------------------------------------------|----------------------------------------------------------------------|------------------------------------------|-------------------------------------------------|-------------------|--------------------------------------------------------------------|-------|--------|------------|--------------------|-----------------|-----------|
| মাস ডি<br>ক্রমিক<br>নং | উক অর্থন<br>কৌশলগত উদ্দেশ্য<br>(Strategic<br>Objectives)               | বেইশনগত<br>উদ্দেশ্যের<br>মান(Weight<br>of<br>Strategic<br>Objective) | কার্বক্রম<br>(Activities)                | কর্যসম্পাদন সূচক<br>(Performance<br>Indicators) | একক<br>(Unit)     | কর্মসম্পাদন সূচকের<br>মান (Weight of<br>Performance<br>Indicators) | জুলাই | অপান্ট | সেন্টেম্বর | প্রথম<br>দ্রৈমাসিক | মন্তব্য         | আপলোড ডবু |
| মন্ত্রণালয়<br>১       | া <b>/ বিভাগের কৌশলগ</b><br>টেকসই সংরক্ষণ<br>ও ব্যবস্থাপনার<br>মাধ্যমে | ৫১<br>৫১                                                             | [১.১] প্রদর্শনী<br>মৎস্য খামার<br>স্থাপন | [১.১.১] স্থাপিত<br>প্রদর্শনী খামার              | আয়তন<br>(হেক্টর) | .G                                                                 | 200   | 200    | ĝo         | ৩৫                 | View<br>মন্তব্য | PDF Upl   |
|                        | মৎস্যসম্পদের<br>উৎপাদন ও<br>উৎপাদনশীলতা                                |                                                                      | [১.২] মৎস্য<br>আবাসস্থল উন্নয়ন          | [১.২.১] উন্নয়নকৃত<br>এলাকা                     | আয়তন<br>(হেক্টর) | ى.                                                                 | 00    | 60     | 80         | 280                | View<br>মন্তব্য | PDF Upl   |
|                        | বৃষ                                                                    |                                                                      | [১.৩] বিল<br>নাসাঁরি স্থাপন              | [১.৩.১] স্থাপিত বিল<br>নার্সারি                 | আয়তন<br>(হেন্টর) | à                                                                  |       |        |            |                    | View<br>মন্তব্য | PDF Upl   |
|                        |                                                                        |                                                                      | <u>(১৪) উন্যক</u>                        | [N.8.N] অবয়জকত                                 | পরিয়াণ           | ¢                                                                  |       | ·      | -<br>      |                    | Viow            | PDF       |

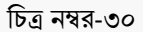

# ৬.২। এপিএ অর্জন দাখিলঃ

এই পর্যায়ে ইউজার তার চলমান ত্রৈমাসিক অর্জন নির্বাচন করে দাখিল করবেন। ৪র্থ ত্রৈমাসিক দাখিলের পরে চূড়ান্ত দাখিল করতে হবে।

| •            | বাৰ্ষিক কৰ্মসম্পাদন                       | চুক্তি প্রযুত 🛛 অ       | গ্নগতি কর্মসম্পাদ                                          | ন মূল্যায়ন া                                                 | প্রতিবেদন     | সংশ্লিষ্ট     | দলিলসমূহ বি                       | বরণ পরিবর্তন  | এপিএ দাবিল করুন | সাহায্য ব | ৰপিণ টিম 🗘 |                     |                    |
|--------------|-------------------------------------------|-------------------------|------------------------------------------------------------|---------------------------------------------------------------|---------------|---------------|-----------------------------------|---------------|-----------------|-----------|------------|---------------------|--------------------|
| বাংলাদে      | শ প্রাণিসম্পদ গবে                         | ষণা ইনস্টি মা           | সিক অর্জন                                                  |                                                               |               |               |                                   |               |                 |           |            |                     |                    |
| আপনার অব     | <b>গন্থান</b> : 🔹 অগ্রগতি >               | এপিএ অর্জন              | পিএ অৰ্জন দাবিল                                            |                                                               | ১ম ত্রৈমা     | সিক           | >                                 |               |                 |           |            |                     |                    |
| e Sta a      | antes collecto collecto                   |                         |                                                            |                                                               | ২ম ব্রৈসা     | সিক           | >                                 |               |                 |           |            |                     |                    |
| ৰাপৰ গ       | গজন দা।বল লোচং                            |                         |                                                            |                                                               | ৩ম্ব ব্রৈমা   | সিক           | >                                 |               |                 |           |            |                     |                    |
|              |                                           |                         |                                                            |                                                               | ৪থ ব্ৰৈমা     | সিক           | *                                 |               |                 | _         |            |                     |                    |
|              |                                           |                         |                                                            |                                                               |               |               | ×                                 | দাখিল করুন    |                 |           |            |                     | সাফল্য             |
|              |                                           | কৌশলগত<br>জনস্মার       |                                                            |                                                               |               |               |                                   | সম্পাদনার ভ   | ন্য অনুরোখ করুন |           |            |                     |                    |
|              | কৌশলগত উচ্চেশ্য                           | মান(Weight              |                                                            | কর্মসম্পাদন স                                                 | কর            |               | কর্মসম্পাদন সূচকে<br>মান (Weight) | म्ब<br>of     |                 |           |            |                     | গগম                |
| ক্রমিক<br>নং | (Strategic<br>Objectives)                 | Strategic<br>Objective) | কার্যক্রম<br>(Activities)                                  | (Perform<br>Indicator                                         | iance<br>rS)  | तकक<br>(Unit) | Performane<br>Indicators)         | CO<br>অসাধারণ | ৰ অভি উভম       | উন্তম     | চলতি মান   | চলতি মানের<br>নিয়ে | গ্রৈমাসিক<br>অর্জন |
|              |                                           |                         |                                                            | ðn:                                                           | 10            |               |                                   | 200%          | 20%             | b-0%      | 90%        | ७०%                 |                    |
| এম.১         | আর্থিক ও সম্পদ<br>ব্যবস্থাপনার<br>উন্নয়ন | à                       | [এম.১.১] অডিট<br>আপস্তি নিষ্পস্তি<br>কার্যক্রমের<br>উন্নযন | [এম.১.১.১]<br>ব্রিপক্ষীয় সভা<br>অডিট আপর্ত্তি<br>নিম্পরিব জন | ায়<br>য<br>ন | %             | 5                                 | 60            | ¢¢.             | ₫0        | 8¢         | 80                  |                    |

চিত্র নম্বর-৩১

# ৭। কর্মসম্পাদন মূল্যায়নঃ

# ৭.১। ষান্মাসিক মূল্যায়নঃ

এখানে ইউজার তার বছরের মাঝের কর্মসম্পাদন মূল্যায়ন দেখতে পারবেন। এটা এক্সেল ও পিডিএফ এই দুই ফরমেটেই দেখা যাবে।

| আপনার ও         | <b>াবস্থাল</b> : → কর্ম                           | সম্পাদন মূল্যায়                                                 | ন > ষান্ধাসিক মূল্যায়ন                             |                                                 |               |                                                                       |               |             |                |         |
|-----------------|---------------------------------------------------|------------------------------------------------------------------|-----------------------------------------------------|-------------------------------------------------|---------------|-----------------------------------------------------------------------|---------------|-------------|----------------|---------|
| বাৎস            | ক সাফল্য মূল                                      | ্যায়ন প্রতিবেদ                                                  | ल : २०১৫-२०১৬                                       |                                                 |               |                                                                       |               | Downloa     | d Excel Downlo | oad PDF |
|                 |                                                   |                                                                  |                                                     |                                                 |               |                                                                       | প্রিমাপের মাল |             |                | *       |
| ক্রমিক<br>লম্বর | কৌশলগত্ত<br>উদ্দেশ্য<br>(Strategic<br>Objectives) | কৌশলগত<br>উদ্দেশ্যের<br>মাল(Weight<br>of Strategic<br>Objective) | কার্যক্রম (Activities)                              | কর্মসম্পাদল সূচক<br>(Performance<br>Indicators) | একক<br>(Unit) | কর্মসম্পাদন<br>সূচকের মান<br>(Weight of<br>Performance<br>Indicators) | অসাধারণ       | অতি উত্তম   | উত্তম          | চল      |
|                 |                                                   |                                                                  |                                                     |                                                 |               |                                                                       | 500%          | <u>ه</u> ٥% | ¥0%            | 909     |
| 2               | [১] উন্নতি<br>ক্ষমতা<br>প্রজন্মের,                | 8¢                                                               | [১.১] নতুন ধারণক্ষমতা সংযোজন                        | [১.১.১]<br>ধারণক্ষমতাযোগ করা<br>হয়েছে          | তারিখ         | ¥.00                                                                  |               |             |                |         |
|                 | সংক্রমণ<br>এবং<br>বিতরণ                           |                                                                  | [১.২] ট্রান্সমিশন লাইন ছাড়াও                       | [১.২.১]<br>ট্রান্সমিশনলাইনঅনুমত                 | তারিখ         | ¥.00                                                                  |               |             |                |         |
|                 | সিস্টেম                                           |                                                                  | [১.৩] গ্রিড ধারণক্ষমতা সংযোজন                       | [১.৩.১] গ্রিড<br>ক্ষমতাঅনুমত                    | তারিখ         | 9.00                                                                  |               |             |                |         |
|                 |                                                   |                                                                  | [১.8] সম্প্রসারণ বিতরণ লাইন                         | [১.৪.১] বিত্তরণলাইন<br>যোগ                      | তারিখ         | ৯.০০                                                                  |               |             |                |         |
|                 |                                                   |                                                                  | [১.৫] সাবস্টেশন / ট্রান্সফরমার<br>ধারণক্ষমতা সংযোজন | [১.৫.১]<br>ধারণস্কমতাবর্ধিত                     | তারিখ         | ٤.00                                                                  |               |             |                |         |
|                 |                                                   |                                                                  | [১.৬] বিতরণ সিস্টেম লস হ্রাস                        | [১.৬.১] সিস্টেম                                 | তারিখ         | 8.00                                                                  |               |             |                |         |

চিত্র নম্বর-৩২

|               |                                                   |                                                                  |                                                     |                                                 |               |                                                                       | ণরিমাণের মাল |             |       |    |
|---------------|---------------------------------------------------|------------------------------------------------------------------|-----------------------------------------------------|-------------------------------------------------|---------------|-----------------------------------------------------------------------|--------------|-------------|-------|----|
| দমিক<br>নম্বর | কৌশলগত্ত<br>উদ্দেশ্য<br>(Strategic<br>Objectives) | কৌশলগভ<br>উদ্দেশ্যের<br>মাল(Weight<br>of Strategic<br>Objective) | কার্যক্রম (Activities)                              | কর্মসম্পাদন সূচক<br>(Performance<br>Indicators) | একক<br>(Unit) | কর্মসম্পাদন<br>সূচকের মান<br>(Weight of<br>Performance<br>Indicators) | অসাধারণ      | অতি উত্তম   | উত্তম | চল |
|               |                                                   |                                                                  |                                                     |                                                 |               |                                                                       | 500%         | <u>ه</u> ۰% | ზი%   | 90 |
|               | [১] উন্নতি<br>ক্ষমতা<br>প্রজন্মের,                | 8¢                                                               | [১.১] নতুন ধারণস্কমতা সংযোজন                        | [১.১.১]<br>ধারণক্ষমতাযোগ করা<br>হয়েছে          | তারিখ         | B.00                                                                  |              |             |       |    |
|               | সংক্রমণ<br>এবং<br>বিতরণ                           |                                                                  | [১.২] ট্রান্সমিশন লাইন ছাড়াও                       | [১.২.১]<br>ট্রান্সমিশনলাইনঅনুমত                 | তারিখ         | ¥.00                                                                  |              |             |       |    |
|               | সিস্টেম                                           |                                                                  | [১.৩] গ্রিড ধারণক্ষমতা সংযোজন                       | [১.৩.১] গ্রিড<br>ক্ষমতাঅনুমত                    | তারিখ         | 9.00                                                                  |              |             |       |    |
|               |                                                   |                                                                  | [১.8] সম্গ্রসারণ বিতরণ লাইন                         | [১.৪.১] বিতরণলাইন<br>যোগ                        | তারিখ         | ৯.০০                                                                  |              |             |       |    |
|               |                                                   |                                                                  | [১.৫] সাবস্টেশন / ট্রান্সফরমার<br>ধারণক্ষমতা সংযোজন | [১.৫.১]<br>ধারণক্ষমতাবর্ধিত                     | তারিখ         | ٤.00                                                                  |              |             |       |    |
|               |                                                   |                                                                  | ে ৬1 বিজেবণ মিস্টেম লম হাম                          | েড এ মিস্টম                                     | জানিগ         | 8.00                                                                  |              |             |       |    |

# ৭.২। বার্ষিক মূল্যায়নঃ

ফরমেটেই দেখা যাবে।

এখানে ইউজার তার সারা বছরের কর্মসম্পাদন মূল্যায়ন প্রতিবেদন আকারে দেখতে পারবেন।এটাও এক্সেল ও পিডিএফ এই দুই

| · ~          | ল্যামন প্রতিবে                                    | দল : ২০১৫-২                                                        | 026                                                 |                                                 |               |                                                                       |              | Download  | d Excel Down | load Pl |
|--------------|---------------------------------------------------|--------------------------------------------------------------------|-----------------------------------------------------|-------------------------------------------------|---------------|-----------------------------------------------------------------------|--------------|-----------|--------------|---------|
|              |                                                   |                                                                    |                                                     |                                                 |               |                                                                       | গরিমাগের মাল |           |              |         |
| ক্রমিক<br>লং | কৌশলগত্ত<br>উদ্দেশ্য<br>(Strategic<br>Objectives) | কৌশলগত্ত<br>উদ্দেশ্যের<br>মাল(Weight<br>of Strategic<br>Objective) | कार्यक्रम (Activities)                              | কর্মসম্পাদন সূচক<br>(Performance<br>Indicators) | একক<br>(Unit) | কর্মসম্পাদন<br>সূচকের মান<br>(Weight of<br>Performance<br>Indicators) | অসাধারণ      | অতি উত্তম | উত্তম        | চল      |
|              |                                                   |                                                                    |                                                     |                                                 |               |                                                                       | 500%         | ao%       | 80%          | 90      |
| 5            | উন্নতি<br>ক্ষমতা<br>প্রতন্মের,                    | 8¢                                                                 | [১.১] নতুন ধারণক্ষমতা সংযোজন                        | [১.১.১]<br>ধারগক্ষমতাযোগ করা<br>হয়েছে          | তারিখ         | 8.00                                                                  |              |           |              |         |
|              | সংক্রমণ<br>এবং<br>বিতরণ                           |                                                                    | [১.২] উাব্দমিশন লাইন ছাড়াও                         | [১.২.১]<br>ট্রান্সমিশনলাইনঅনুমত                 | তারিখ         | ୫.୦୦                                                                  |              |           |              |         |
|              | সিস্টেম                                           |                                                                    | [১.৩] গ্রিড ধারণক্ষমতা সংযোজন                       | [১.৩.১] গ্রিড<br>ক্ষমতাঅনুমত                    | তারিখ         | 9.00                                                                  |              |           |              |         |
|              |                                                   |                                                                    | [১.8] সম্প্রসারণ বিত্তরণ লাইন                       | [১.৪.১] বিত্তরণলাইন<br>যোগ                      | তারিখ         | ৯.০০                                                                  |              |           |              |         |
|              |                                                   |                                                                    | [১.৫] সাবস্টেশন / ট্রান্সফরমার<br>ধারগক্ষমতা সংযোজন | [১.৫.১]<br>ধারগক্ষমতাবর্ধিত                     | তারিখ         | 2.00                                                                  |              |           |              |         |
|              |                                                   |                                                                    | [১.৬] বিতরণ সিস্টেম লস হ্রাস                        | [১.৬.১] সিস্টেম                                 | তারিখ         | 8 00                                                                  |              |           |              |         |

চিত্র নম্বর-৩৩ Page 24 of 37

#### ৭.৩। ব্যবহারকারীঃ

এখান থেকে ইউজার তার অধীনে থাকা নিম্নতর দপ্তর / সংস্থা অথবা মাঠ পর্যায় কার্যালয়-এর ইউজার নাম দেখতে পারবেন। আবার, "Add New" বাটন থেকে নিজ অধীনে থাকা দপ্তর / সংস্থা অথবা মাঠ পর্যায় কার্যালয় এর জন্য লগইন ইউজার খোলতে পারবেন।

| 91211. 3                       | ব্যবহারকারার ত্যালকা                        |                                  |                                                           |                                                                                                    |                                                                                                    |                                                         |          |               |                         |           |
|--------------------------------|---------------------------------------------|----------------------------------|-----------------------------------------------------------|----------------------------------------------------------------------------------------------------|----------------------------------------------------------------------------------------------------|---------------------------------------------------------|----------|---------------|-------------------------|-----------|
| হারকারীর তা                    | লকা                                         |                                  |                                                           |                                                                                                    |                                                                                                    |                                                         |          |               |                         | Add       |
| ভণালয়                         |                                             |                                  |                                                           |                                                                                                    |                                                                                                    |                                                         |          |               |                         |           |
| হেস্য ও প্রাণিস                | ম্পদ মন্ত্রণালয়                            |                                  |                                                           |                                                                                                    | × ~                                                                                                    |                                                         |          |               |                         |           |
| গাঁনোয়াম                      |                                             |                                  |                                                           |                                                                                                    |                                                                                                    |                                                         |          |               |                         |           |
| উপার্টমেন্ট                    |                                             |                                  |                                                           |                                                                                                    | × ~                                                                                                    |                                                         |          |               |                         |           |
|                                |                                             |                                  |                                                           |                                                                                                    | অনুসন্ধান                                                                                                |                                                         |          |               |                         |           |
|                                |                                             |                                  |                                                           |                                                                                                    |                                                                                                    |                                                         |          |               |                         |           |
|                                |                                             |                                  |                                                           |                                                                                                    |                                                                                                    |                                                         |          |               |                         |           |
|                                |                                             |                                  |                                                           |                                                                                                    |                                                                                                    |                                                         |          |               |                         |           |
| 50 ¥                           | টা এন্টি দেখাও                              |                                  |                                                           |                                                                                                    |                                                                                                    |                                                         |          | অনুসহ         | যন:                     |           |
| ১০ 🔻<br>ক্রমিক নম্বর           | টা এন্ট্রি দেখাও<br><b>লগইন নাম</b>         | অৰহা                             | অর্গানোপ্রাম সংস্থার ভর                                   | প্রতিষ্ঠান নাম                                                                                     | মন্ত্রণালয় / প্রতিষ্ঠান                                                                                 | সংস্থার প্রধান                                          | ইমেইন    | অনুসহ         | ান:<br>মুঠোকোন নম্বর    | ফোন নাম্ব |
| ১০ ▼<br>ক্রমিক নম্বর<br>১      | টা এন্টি দেখাও<br>লগহৈন নাম<br>USER বিশ্বাস | <b>ভাৰস্থা</b><br>সক্ৰিয়        | অর্পানোপ্রাম সংস্থার ডর<br>ডিপার্টমেন্ট                   | <b>প্রতিষ্ঠান নাম</b><br>বাংলাদেশ                                                                  | মন্তবালয় / প্রতিষ্ঠান<br>মৎস্য ও                                                                        | সংস্থার প্রধান<br>মহাপরিচালক                            | रेप्यरेन | অনুসহ         | ান:<br>মুঠোকোন নম্বর    | ফোন নাথ   |
| ১০ 🔻<br>ক্রমিক নম্বর<br>১      | টা এট্টি দেখাও<br>লগইন নাম<br>USET          | <b>অবস্থা</b><br>সক্রিয়         | অর্শানোগ্রাম সংস্থার ভর<br>ডিপার্টমেন্ট                   | <b>প্রতিষ্ঠান নাম</b><br>বাংলাদেশ<br>প্রাণিসম্পদ<br>থ্যবহুগা                                       | মন্ত্রণালয় / প্রতিষ্ঠান<br>মৎস্য ও<br>প্রাণিসম্পদ<br>মান্দসম্পদ                                         | <b>সংখ্যার প্রধান</b><br>মহাপরিচালক                     | ইমেইল    | অনুসহ         | ান:<br>মুঠোকোন নম্বর    | ফোন নায   |
| ১০ ▼<br>ক্রমিক নথর<br>১        | টা এন্টি দেখাও<br>লগইন নাম<br>user.         | <b>অবস্থা</b><br>সক্রিয়         | অ <b>র্ণানোগ্রা</b> ম সংস্থার ন্তর<br>ডিপার্টমেন্ট        | <b>প্রতিষ্ঠান নাম</b><br>বাংলাদেশ<br>প্রাণিসম্পদ<br>গবেষণা<br>ইনন্টিটিটট                           | <mark>মন্ত্রণালয় / প্রতিষ্ঠান</mark><br>মংস্য ও<br>প্রাণিসম্পদ<br>মন্ত্রণালয়                           | <b>সংখ্যার প্রধান</b><br>মহাপরিচালক                     | ইয়েইন   | অনুসঙ্গ       | ान:<br>भूट्रोट्शन नचत्र | কোন নাথ   |
| 20 ▼<br>उम्मीवरू नखत<br>2<br>२ | টা এট্টি দেখাও<br>লগইন নাম<br>USET.         | ভবস্থা<br>সন্ট্রিয়<br>সন্ট্রিয় | অর্গানেশ্রাম সংস্থার স্তর<br>ডিপার্টমেন্ট<br>ডিপার্টমেন্ট | <b>প্রতিষ্ঠান নাম</b><br>বাংলাদেশ<br>প্রাণিসম্পদ<br>গবেষণা<br>ইনস্টিটিটট<br>বাংলাদেশ               | <mark>মন্ত্রণালয় / প্রতিষ্ঠান</mark><br>মংস্য ও<br>প্রাণিসম্পদ<br>মন্ত্রণালয়<br>মৎস্য ও                | <mark>সংস্থার প্রধান</mark><br>মহাপরিচালক<br>মহাপরিচালক | ইয়েইল   | <u>अ</u> तुम् | ান:<br>সুঠোকোন নম্বর    | ফোন নাহা  |
| 20 ▼<br>ठिमिक नवत<br>2<br>२    | টা এট্টি দেখাও<br>লগইন নাম<br>USOT.         | জৰশ্বা<br>সট্ৰিম<br>সট্ৰিম       | অর্গানেশ্রাম সংস্থার স্তর<br>ডিপার্টমেন্ট<br>ডিপার্টমেন্ট | <mark>প্রতিষ্ঠান নাম</mark><br>বাংলাদেশ<br>প্রবিগন্দ<br>গ্রেষণা<br>হনস্টিটিউট<br>বাংলাদেশ<br>মৎস্য | <mark>মন্ত্রণালয় / প্রতিষ্ঠান</mark><br>মংস্য ও<br>প্রাণিসম্পদ<br>মন্ত্রণালয়<br>মৎস্য ও<br>প্রাণিসম্পদ | <mark>সংস্থার প্রধান</mark><br>মহাপরিচালক<br>মহাপরিচালক | ইয়েইল   | ः             | ান:<br>সুঠোকোন নম্বর    | ফোন নাথা  |

চিত্র নম্বর-৩৪

#### ৭.৪। সংস্থাঃ

এখান থেকে ইউজার তার অধীনে থাকা নিম্নতর দপ্তর / সংস্থা অথবা মাঠ পর্যায় কার্যালয়গুলোর নাম ও সাধারন কিছু তথ্য দেখতে পারবেন।

| 11-41                          |                                 |                                                                                                    |                      |                                                       |                                                           |                                                                                                    |                                                                                      |                                                                                                    |                                                        |                      |
|--------------------------------|---------------------------------|----------------------------------------------------------------------------------------------------|----------------------|-------------------------------------------------------|-----------------------------------------------------------|----------------------------------------------------------------------------------------------------|--------------------------------------------------------------------------------------|----------------------------------------------------------------------------------------------------|--------------------------------------------------------|----------------------|
| + মন্তণাৰ                      | শয়                             |                                                                                                    |                      |                                                       |                                                           |                                                                                                    |                                                                                      |                                                                                                    |                                                        |                      |
| মৎস্য                          | ও প্রাণিসম্পদ ২                 | নদ্রণালয়                                                                                                    |                      | × ~                                                   |                                                           |                                                                                                    |                                                                                      |                                                                                                    |                                                        |                      |
| <u> </u> অর্গাদে               | ৰাপ্ৰাম                         |                                                                                                    |                      |                                                       |                                                           |                                                                                                    |                                                                                      |                                                                                                    |                                                        |                      |
| ডিপাট                          | র্টমেন্ট                        |                                                                                                    |                      | × ~                                                   |                                                           |                                                                                                    |                                                                                      |                                                                                                    |                                                        |                      |
|                                |                                 |                                                                                                    |                      | অনুসন্ধান                                             |                                                           |                                                                                                    |                                                                                      |                                                                                                    |                                                        |                      |
|                                |                                 |                                                                                                    |                      |                                                       |                                                           |                                                                                                    |                                                                                      |                                                                                                    |                                                        |                      |
|                                |                                 |                                                                                                    |                      |                                                       |                                                           |                                                                                                    |                                                                                      |                                                                                                    |                                                        |                      |
|                                |                                 |                                                                                                    |                      |                                                       |                                                           |                                                                                                    |                                                                                      |                                                                                                    |                                                        |                      |
|                                |                                 |                                                                                                    |                      |                                                       |                                                           |                                                                                                    |                                                                                      |                                                                                                    |                                                        |                      |
| 50 <b>•</b>                    | টা এশ্টি দেখাও                  |                                                                                                    |                      |                                                       |                                                           |                                                                                                    |                                                                                      | অনুসন্থান:                                                                                            |                                                        |                      |
| ∞ ▼<br>মিক নম্বর.              | টা এন্ট্রি দেখাও<br>সংস্থ্য কোড | সংস্থানাম                                                                                                    | সংস্থা সংক্ষিত্ত নাম | সংস্থান প্রধান                                        | অর্গানোপ্রাম                                              | উর্বাতন সংস্থার নাম                                                                                                    | মন্তণালয়                                                                            | অনুসন্থান:<br>তৈরির তারিখ                                                                             | অবস্থা                                                 | অ্যাক                |
| >০ ▼<br>মিক নম্বর.<br>১        | টা এন্ট্রি দেখাও<br>সংস্থা কোড  | শংস্থানাম<br>মেরিন ফিসারিজ একাডেমি                                                                             | সংস্থা সংক্ষিত্ত নাম | <b>সংস্থার প্রধান</b><br>অধ্যক্ষ                      | <b>অর্গানোপ্রাম</b><br>ডিপার্টমেন্ট                       | <b>উর্থাতন সংখ্যান নাম</b><br>মৎস্য ও প্রাণিসম্পদ<br>মন্ত্রণালয়                                                                            | সম্ভর্যালয়<br>মৎস্য ও প্রাণিসম্পদ<br>মন্ত্রণালয়                                    | অনুসন্থান:<br>তৈরির তারিখ<br>২০১৮-০৪-০৫                                                               | অবস্থা<br>সন্রি-য়                                     | অ্যাক<br>ত্রু        |
| ০ 🔹                            | টা এশ্বি দেখাও<br>সংস্থা লোড    | <b>শংস্থা নাম</b><br>মেরিন ফিসারিজ একাডেমি<br>প্রাণিসম্পদ অধিদপ্তর                                             | गरवा गरकिश्व नाम     | <b>শংস্থ্যর প্রধান</b><br>অধ্যক্ষ<br>মহাপরিচালক       | <b>অর্গানোপ্রাম</b><br>ডিপার্টমেন্ট<br>ডিপার্টমেন্ট       | <b>উর্বাতন সংশ্বার নাম</b><br>মঙ্গ্য ও প্রাণিসম্পদ<br>মন্ত্রণালয়<br>মঙ্গ্য ও প্রাণিসম্পদ<br>মন্ত্রণালয়                                    | স্কর্থানার<br>মংস্য ও প্রাগিসম্পদ<br>মন্ত্রণাগম<br>মংস্য ও প্রাণিসম্পদ<br>মন্ত্রণাগম | আনুসন্থান:<br><b>তৈরির তারিথ</b><br>২০১৮-০৪-০৫<br>২০১৮-০৪-০৫                                          | <b>অবহা</b><br>সক্রিয়<br>সন্রিয়                      | অ্যাক<br>ত<br>ত<br>ত |
| ০ ▼<br>মিক নখর.<br>১<br>২<br>৩ | চা এপ্রি দেখাও<br>সংস্থা লোড    | <b>সংস্থা নাম</b><br>মেরিন ফিসারিজ একাডেমি<br>প্রাণিসম্পদ অধিদপ্তর<br>নাংলাদেশ প্রাণিসম্পদ গৰেষণা<br>ইনাস্টাউট | সংস্থা সংক্ষিত্ত নাম | সংখ্যার প্রথান<br>অধ্যক্ষ<br>মহাপরিচালক<br>মহাপরিচালক | <mark>অর্গানোপ্রায</mark><br>ডিপার্টমেন্ট<br>ডিপার্টমেন্ট | <b>উর্থতন সংখ্যার নাম</b><br>মৎস্য ও প্রাণিসম্পদ<br>মন্ত্রণালয়<br>মৎস্য ও প্রাণিসম্পদ<br>মন্ত্রণালয়<br>মৎস্য ও প্রাণিসম্পদ<br>মন্ত্রণালয় | সঙ্গালয়<br>মহল্য ও প্রাণিসম্পদ<br>মহল্যালয়<br>মহল্য ও প্রাণিসম্পদ<br>মহল্যালয়     | অনুগন্ধান:<br><b>হৈতরির তারিশ</b> ২০১৮-০৪-০৫         ২০১৮-০৪-০৫         ২০১৮-০৪-০৫         ২০১৮-০৪-০৫ | <mark>ভাৰত্ব্য</mark><br>সক্ৰিয়<br>সক্ৰিয়<br>সক্ৰিয় | অ্যাক<br>ত<br>ত<br>ত |

৭.৫। এপিএ প্রাপ্ত অনুরোধঃ

নিমন্তর সংস্থাগুলো এপিএ খসড়া/চূড়ান্ত দাখিলের পরে সম্পাদনার জন্য অনুরোধ করলে এখানে দেখা যাবে। টেবিলের অ্যাকশন থেকে আনলকের আইকনটি ক্লিক করলে সম্পাদনার জন্য খুলে দেওয়া হবে। আবার, ক্রস আইকনটি ক্লিক করলে অনুরোধ প্রত্যাখ্যান করা হবে।

| এপিও দাখি    | ন শ্ৰান্ত তালিকা           |                  |                |                |                                  | প্তরোধানে |
|--------------|----------------------------|------------------|----------------|----------------|----------------------------------|-----------|
|              |                            |                  |                |                |                                  | 2 01 01 1 |
| ক্রমিক নম্বর | বিষয়                      | বৰ্ত্তমান অবস্থা | দাখিলের সময়   | সিধান্তের সময় | যে গাঠিয়েছে                     | অ্যাকশন   |
| 2            | এপিএ সম্পাদনার জন্য অনুরোধ | জনীনাংসিত        | ৮ মিনিট পূৰ্বে |                | বাংলাদেশ মৎস্য গবেষণা ইনস্টিটিউট | 👁 🛥 🗙     |
|              |                            |                  |                |                |                                  | Ī         |
|              |                            |                  |                |                |                                  |           |

চিত্র নম্বর-৩৬

৭.৬। এপিএ সেটিংঃ

এখানে ইউজার চাইলে তার অধীনস্থ কোনো সংস্থার আর্থিক বছর সেট করতে পারবেন।

| আর্থিক বছর              | List |
|-------------------------|------|
| পৃথকরূপে আর্থিক বছর সেট |      |
| মন্ত্রণাগম              |      |
| সংস্থা                  |      |
| নির্বাচন করুন           | ~    |

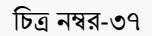

| বাবিক কম্প-পাদন                   | ହାଙ ଅଞ୍ଚୁତ । ଏଥିହାତ -                                          | কম্ব-পাদন মুল্টায়ন আওবেদন ব               | ୧୲ଈଃ ଖାମମମୟୁହ ାଦଦଶ୍ୟ ମାରଦ୍ତନ        | আগত পাৰিল করুন বাহা- | ଷ୍ଠ ସାମସାତ୍ୟ /ୁନ୍ଦ୍      |
|-----------------------------------|----------------------------------------------------------------|--------------------------------------------|-------------------------------------|----------------------|--------------------------|
| াণিসম্পদ মন্ত্ <mark>ৰণা</mark> ন | শয়                                                            |                                            |                                     |                      |                          |
| হান : 🔹 প্রশাসন >                 | এপিএ সেটিং > সংস্থা                                            |                                            |                                     |                      |                          |
|                                   |                                                                |                                            |                                     |                      |                          |
| াপিএ সেটিং : বাংল                 | দেশ প্রাণিসম্পদ গবেষণা ইন                                      | ସଡସିଙ୍କ                                    |                                     |                      |                          |
|                                   |                                                                |                                            |                                     |                      |                          |
|                                   |                                                                |                                            |                                     |                      |                          |
|                                   |                                                                |                                            |                                     |                      |                          |
| দ্রুমিক নম্বর.                    | আর্থিক বছর                                                     | এপিএ আর্থিক বছর সেট                        | অর্জন আর্থিক বছর সেট                | সক্রিয় আর্থিব       | <b>শ বছরের প্রতিবেদন</b> |
| ক্রমিক নম্বর.<br>১                | আর্থিক বছর<br>২০১৯-২০২০                                        | এপিএ আর্থিক বছর সেচ<br>়                   | অর্জন আর্থিক বছর সেট                | সক্তিয় আর্থিব       | ম্ব বছরের প্রতিবেদন      |
| স্তমিক নম্বর.<br>১<br>২           | আর্শিক বছর<br>২০১৯-২০২০<br>২০১৮-২০১৯                           | এপিএ আর্থিক বছর সেচ<br>়<br>্              | অর্থন আর্থিক বছর সেট<br>়<br>্      | সক্রিয় আর্থন<br>    | * বহুরের প্রতিবেশন       |
| ক্তমিক নম্বর,<br>১<br>২<br>৩      | আর্থিক বছর<br>২০১৯-২০২০<br>২০১৮-২০১৯<br>২০১৭-২০১৮              | এপিএ ত্মার্থিক বছর সেচ<br>়<br>়<br>়<br>় | অর্জন আর্থিক বছর সেট<br>়<br>়<br>় | সচ্চিয় দাৰ্শিন      | শ বছরের প্রতিবেদন        |
| ङमिक मध्द.<br>১<br>২<br>৩<br>৪    | আর্থিক বছর<br>২০১৯-২০২০<br>২০১৮-২০১৯<br>২০১৭-২০১৮<br>২০১৬-২০১৭ |                                            | আর্থন আর্থিক বছর সেট                | সঠিম ঘার্ষিন         | শ্বছরের প্রতিবেশন        |

চিত্র নম্বর-৩৮

৭.৭। এপিএ দাখিল সেটিংঃ

এখানে ইউজার তার অধীনস্থ কোনো সংস্থার খসড়া/চূড়ান্ত এপিএ দাখিলের শুরু এবং দাখিলের শেষ সময় সেট করে দিতে পারবেন। "এপিএ দাখিল সেটিং"-এ গেলে চিত্র নম্বর-৩৯ এর মত করে একটি পেইজ আসবে। সেখান থেকে বছর নির্বাচন করে, এপিএ ভার্সন খসড়া/চূড়ান্ত সিলেক্ট করে সংস্থাটি সিলেক্ট করে "View" বাটনে ক্লিক করতে হবে। তার পরে দেখা যাবে চিত্র নম্বর-৪০ এর মত করে পেইজ আসবে। সেখান থেকে দাখিলের শুরু এবং শেষ সময় সেট করে সেভ করে দিতে হবে।

| মৎস্য ও প্রাণিসম্পদ মন্ত্রণালয়         |                                |            |  |  |
|-----------------------------------------|--------------------------------|------------|--|--|
| <b>আগনার অবস্থান :</b> 🔸 প্রশাসন > এপিএ | দাখিল সেটিং                    |            |  |  |
| এপিএ দাখিল সেটিং                        |                                |            |  |  |
| বছর নির্বাচন                            | 2026-2028                      | - <b>x</b> |  |  |
| এপিএ ডার্সন                             | খসন্থ্য                        | × •        |  |  |
| অর্ণানোগ্রাম                            | মন্ত্রণালয়                    | ×          |  |  |
| সংস্থার ধরণ                             | বাংলাদেশ মৎস্য উন্নয়ন কপৌরেশন | × ~        |  |  |
|                                         | View                           |            |  |  |
|                                         |                                |            |  |  |

| + প্রশাসন > একক এ<br>১০ Submission | াপিএ দাখিল সেটিং > সংস্থা<br>Softings for- বাংলাদেশ ক্ষমণ উ | कान जाणीगत्रकेन |  |
|------------------------------------|-------------------------------------------------------------|-----------------|--|
| Ju Guiminssio                      | i bottings for avaitar avait                                |                 |  |
| এপিএ ডার্সন                        | খসডা                                                        | ٣               |  |
| দাখিল শুরু                         | 02-08-203b                                                  |                 |  |
| দাখিল শেষ                          | <u> </u>                                                    |                 |  |
|                                    | Save                                                        |                 |  |
|                                    |                                                             |                 |  |

চিত্র নম্বর-৪০

৭.৮। এপিএ অর্জন সেটিংঃ

এখানে ইউজার তার অধীনস্থ সংস্থার এপিএ অর্জন ইনপুট দেওয়ার জন্য অর্জনের মাস নির্বাচন করে এবং সেই মাসের শুরু এবং সেষ তারিখ সিলেক্ট করে দিতে পারবেন।

"এপিএ অর্জন সেটিং"-এ গেলে চিত্র নম্বর-৪১ এর মত পেইজ দেখতে পারবেন। সেখান থেকে সংস্থা সিলেক্ট করে "View"-তে ক্লিক করতে হবে। তার পরে চিত্র নম্বর-৪২ এর মত পেইজ আসবে। সেখানে অর্জনের মাস টিক দিয়ে সিলেক্ট করে এবং সেই মাসের জন্য শুরু ও শেষ তারিখ নির্দিষ্ট করে দিতে পারবেন।

| ৎস্য ও প্রাণিসম্পদ মন্ত্রণালয়         |                                  |   |  |  |
|----------------------------------------|----------------------------------|---|--|--|
| <b>গনার অবস্থান</b> : 🔹 প্রশাসন > এপিএ | অর্জন সেটিং                      |   |  |  |
| এপিএ অর্জন সেটিং                       |                                  |   |  |  |
| বছর নির্বাচন                           | 2026-2028                        | • |  |  |
| অর্পানোগ্রাম                           | মন্ত্রণালয়                      | ~ |  |  |
| সংস্থার ধরণ                            | বাংলাদেশ মৎস্য গবেষণা ইমস্টিটিটট | × |  |  |
|                                        | View                             |   |  |  |
|                                        |                                  |   |  |  |

চিত্র নম্বর-৪১

|           | আর্থিক বছর   | ২০১৮-২০১৯   | *             |             |  |
|-----------|--------------|-------------|---------------|-------------|--|
| ক্রমিক নং | মাসের বর্ণনা | বৰ্তমান মাস | শুব্রুর তারিব | শেষের তারিখ |  |
| 5         | জুলাই        |             | ০৩-০৭-২০১৮    | 09-09-2026  |  |
| 2         | আগস্ট        |             | ০৭-০৮-২০১৮    | 20-06-2026  |  |
| ৩         | সেপ্টেম্বর   | ~           | 08-08-205W    | 25-09-2026  |  |
| 8         | অক্টোবর      |             |               |             |  |
| ¢         | নভেশ্বর      |             |               |             |  |
| Ŀ         | ডিসেম্বর     |             |               |             |  |
| ٩         | জানুয়ারি    |             |               |             |  |
| ۶.        | ফেবুয়ারি    |             | 1             |             |  |

চিত্র নম্বর-৪২

৭.৯। এপিএ অর্জন দাখিল সেটিংঃ

এখানে ইউজার তার অধীনস্থ সংস্থার এপিএ অর্জন দাখিলের তারিখ সেট করে দিতে পারবেন।

প্রথমে "এপিএ অর্জন দাখিল সেটিং"-এ গেলে চিত্র নম্বর-৪৩ এরমত পেইজ আসবে। সেখানে থেকে যে ত্রৈমাসিক-এর জন্য তারিখ সেট করবেন সেটি সিলেক্ট করে সংস্থাটি সিলেক্ট করে "View"-তে ক্লিক করতে হবে। এরপর দেখা যাবে চিত্র নম্বর-৪৪ এর মত করে একটি পেইজ আসবে। সেখানে দাখিলের শুরু এবং শেষ তারিখ সেট করে "Save" করতে হবে।

| ৰ শাৰিণ গেচং   |                                  |     |  |  |
|----------------|----------------------------------|-----|--|--|
| বছর নির্বাচন   | 507R-5029                        | ××  |  |  |
| এপিএ ত্রৈমাসিক | ২য় ব্রৈমাসিক                    | × × |  |  |
| অর্গানোগ্রাম   | মন্ত্রণালয়                      | ~   |  |  |
| সংস্থার ধরণ    | বাংলাদেশ মৎস্য গবেষণা ইনস্টিটিউট | ××  |  |  |

চিত্র নম্বর-৪৩

# Page **30** of **37**

# চিত্র নম্বর-৪৫

| মানদন্ড      | অৰ্জন ২০১৫-                                      | ২০১৬                                                                      |                                |                                                 |               |                                                                       |               | Downl     | load Excel | Download PDF |
|--------------|--------------------------------------------------|---------------------------------------------------------------------------|--------------------------------|-------------------------------------------------|---------------|-----------------------------------------------------------------------|---------------|-----------|------------|--------------|
|              |                                                  |                                                                           |                                |                                                 |               |                                                                       | প্রিমাপের মাল |           |            | ĺ            |
| ক্রমিক<br>লং | (কৌশলগত<br>উদ্দেশ্য<br>(Strategic<br>Objectives) | কৌশলগত্ত<br>উদ্দেশ্যের<br>মাল<br>(Weight<br>of<br>Strategic<br>Objective) | কার্যক্রম (Activities)         | কর্মসম্পাদল সূচক<br>(Performance<br>Indicators) | একক<br>(Unit) | কর্মসম্পাদল<br>সূচকের মাল<br>(Weight of<br>Performance<br>Indicators) | অসাধারণ       | অতি উত্তম | উত্তম      | চলতি         |
|              |                                                  |                                                                           |                                |                                                 |               |                                                                       | 500%          | ৯০%       | ৮০%        | 90%          |
| 2            | উন্নতি<br>ক্ষমতা<br>প্রজন্মের,                   | 8¢                                                                        | [১.১] নতুন ধারণক্ষমতা সংযোজন   | [১.১.১]<br>ধারণক্ষমতাযোগ করা<br>হয়েচ্চে        | তারিখ         | 59.90                                                                 |               |           |            |              |
|              | সংক্রমণ<br>এবং<br>বিতরণ                          |                                                                           | [১.২] ট্ৰান্সমিশন লাইন ছাড়াও  | [১.২.১]<br>ট্রান্সমিশনলাইনঅনুমত                 | তারিথ         | 59.9 <del>0</del>                                                     |               |           |            |              |
|              | সিস্টেম                                          |                                                                           | [১.৩] গ্রিড ধারণক্ষমতা সংযোজন  | [১.৩.১] গ্রিড<br>ক্ষমতাঅনুমত                    | তারিখ         | <u>\@.@</u> \                                                         |               |           |            |              |
|              |                                                  |                                                                           | [১.8] সম্প্রসারণ বিতরণ লাইন    | [১.৪.১] বিত্তরণলাইন<br>যোগ                      | তারিখ         | 20.00                                                                 |               |           |            |              |
|              |                                                  |                                                                           | [১.৫] সাবস্টেশন / ট্রান্সফরমার | [5.0.5]                                         | তারিখ         | 8.88                                                                  |               |           |            |              |

Download Excel Download PDF

চিত্র নম্বর-৪৪

এখান থেকে ইউজার কিছু প্রয়োজনীয় প্রতিবেদন সংরক্ষণ করতে পারবেন। এই মেন্যুর মধ্যে যে প্রতিবেদনগুলো দেখা যাবে সেগুলো

এখানে অর্থবছরের মানদন্ডের প্রতিবেদন দেখতে পারবেন শতকরা হারে।

– মানদন্ড অৰ্জন – যাগ্মাসিক অর্জন

এপিএ অর্জন দাবিল সেটিং

৮। প্রতিবেদনঃ

৮.১। মানদন্ড অর্জনঃ

হলঃ

এপিএ ত্রৈমাসিক

দাখিল শুরু

দাখিল শেষ

২য় ত্রৈমাসিক

00-09-2056

06-09-2056

Save

- সম্পূর্ণ এপিএ দেখন
- বিভাগ অনুসারে এপিএ প্রতিবেদন
- মাসিক অর্জন প্রতিবেদন

– ত্রৈমাসিক অর্জন প্রতিবেদন

#### ৮.২। ষাগ্মাসিক অর্জনঃ

এখানে ইউজার বছর নির্বাচন করার মাধ্যমে তার মধ্যমেয়াদী অর্জন এক্সেল ও পিডিএফ আকারে দেখতে পারবেন।

| মাপলার অ     | <b>বস্থান</b> : → প্রতি                         | বেদন > মধ্য (                                                             | ময়াদী মূল্যায়ন প্রতিবেদন                          |                                                 |               |                                                                       |               |           |               |          |
|--------------|-------------------------------------------------|---------------------------------------------------------------------------|-----------------------------------------------------|-------------------------------------------------|---------------|-----------------------------------------------------------------------|---------------|-----------|---------------|----------|
| বাৎস্বি      | ক মধ্য মেয়াদি                                  | ो मृल्ङासनर्श्व                                                           | ত্তবেদন : ২০১৫-২০১৬                                 |                                                 |               |                                                                       |               | Downlos   | ad Excel Down | load PDF |
|              |                                                 |                                                                           |                                                     |                                                 |               |                                                                       | গ্রিমাপের মাল |           |               | *        |
| ক্রমিক<br>লং | কৌশলগত<br>উদ্দেশ্য<br>(Strategic<br>Objectives) | কৌশলগত্ত<br>উদ্দেশ্যের<br>মাল<br>(Weight<br>of<br>Strategic<br>Objective) | কার্যক্রম (Activities)                              | কর্মসম্পাদন সূচক<br>(Performance<br>Indicators) | একক<br>(Unit) | কর্মসম্পাদন<br>সূচকের মান<br>(Weight of<br>Performance<br>Indicators) | অসাধারণ       | অতি উত্তম | উত্তম         | চলতি     |
|              |                                                 |                                                                           |                                                     |                                                 |               |                                                                       | 500%          | a0%       | ¥0%           | ۹۰%      |
| 5            | উন্নতি<br>ক্ষমতা<br>প্রজন্মের,                  | 8¢                                                                        | [১.১] নতুন ধারণক্ষমতা সংযোজন                        | [১.১.১]<br>ধারণক্ষমতাযোগ করা<br>হয়েছে          | তারিখ         | 59.9 <del>0</del>                                                     |               |           |               |          |
|              | সংক্রমণ<br>এবং<br>বিতরণ                         |                                                                           | [১.২] ট্রান্সমিশন লাইন ছাড়াও                       | [১.২.১]<br>ট্রান্সমিশনলাইনঅনুমত                 | তারিথ         | 59.9 <del>0</del>                                                     |               |           |               |          |
|              | সিস্টেম                                         |                                                                           | [১.৩] গ্রিড ধারণক্ষমতা সংযোজন                       | [১.৩.১] গ্রিড<br>ক্ষমতাঅনুমত                    | তারিখ         | ১৫.৫৬                                                                 |               |           |               |          |
|              |                                                 |                                                                           | [১.8] সম্প্রসারণ বিতরণ লাইন                         | [১.৪.১] বিতরণলাইন<br>যোগ                        | তারিখ         | ٤0.00                                                                 |               |           |               |          |
|              |                                                 |                                                                           | [১.৫] সাবস্টেশন / ট্রান্সফরমার<br>ধারণক্ষমতা সংযোজন | [১.৫.১]<br>ধারণক্ষমতাবর্ধিত                     | তারিখ         | 8.88                                                                  |               |           |               |          |

#### চিত্র নম্বর-৪৬

৮.৩। সম্পূর্ণ এপিএ দেখুনঃ

এখানে যে কোন অর্থ বছরের সবগুলো বিভাগের প্রতিবেদন একসাথে দেখতে পারবেন এবং প্রতিবেদন পিডিএফ আকারে সংরক্ষণ করতে পারবেন।

Download Report Advanced Download Report সম্পূর্ণ এগিএ দেখুন ডিপার্টমেন্টের কর্মসম্পাদনের সার্বিক চিত্র (Overview of the Performance of the Department) সাম্প্রতিক অর্জন, চ্যালেঞ্জ এবং ভবিষ্যৎ পরিকল্পনা সাম্প্রতিক বছরসমূহের (৩ বছর) প্রধান অর্জনসমূহ: কৃষি নির্ভর বাংলাদেশের অর্থনৈতিক উন্নয়নে মৎস্য সেকরের অবদান অত্যন্থ গুরুৎপূর্ণ ও অনস্বীকার্য। বাংলাদেশের মৎস্যসম্পদের সংরক্ষণ, উৎপাদন বৃদ্ধি ও উন্নয়নে মৎস্য অধিদণ্ডর প্রধান ভূমিকা পালন করে থাকে। জাতীয় জিডিপি'র ৩.৬৫ শতাংশ এবং মোট কৃষিজ আয়ের ২০.৮১ শতাংশ মৎস্য উপখাত থেকে আসে (বাংলাদেশ অর্থনৈতিক সমীক্ষা, ২০১৬)। বিগত দশকে মৎস্য খাতে জিডিপি প্রবৃদ্ধির হার ৬.৩১ শতাংশ। দেশের রপ্তানি আয়েও এখাত রাখছে গুরুত্বপূর্ণ অবদান। আমাদের দৈনন্দিন খাদ্যে প্রাণিজ আমিষের প্রায় ৬০ শতাংশ যোগান দেয় মাঘ্। বিগত তিন অর্থবছরে (২০১৩-১৪, ২০১৪-১৫, ২০১৫-১৬) মোট মৎস্য উৎপাদন ছিল মথাক্রমে ৩৫.৪৮, ৩৬.৮৪ ও ৩৮.৭৮ লক্ষ মেট্রিক টন। মোট জনগোষ্ঠীর ১১ শতাংশের অধিক এ সেক্টরের বিভিন্ন কার্যক্রমে নিয়োজিত থেকে জীবিকা নির্বাহ করে। অভান্তরীণ জলাশয় থেকে মৎস্য আহরণ ও উৎপাদনে বাংলাদেশ বিশ্বে যথাক্রমে ৪র্থ ও ৫ম স্থান অধিকার করেছে (এফএও, ২০১৬)। সমস্যা এবং চ্যালেঞ্চসমূহ: রুজ্টকের অবক্ষয়, গুণগত মানসম্পন্ন পোনা, খান্য ও অন্যান্য উপকরণের অপর্যাপ্ততা; জলাবন্ধতা, মাছের মাইগ্রেশন বীধাপ্রাপ্ত হওয়া ও জীববৈচিত্রা হাস; পানি প্রবাহ হাস ধবং পলি জমার কারণে মাহের প্রজনন ও বিচরণক্ষেত্র বঁধাগ্রন্থ হওয়া; গলদা ও বাগদা চাম্বের ক্ষেত্রে গুণগত মানসম্পন্ন ও তাইরাসমুক্ত পিএল এবং মানসম্পন্ন খাদ্যের অভাব; জেলেদের মাহ ধরা নিষিদ্ধ মৌসুমে বিকল্প জীবিকায়ন সহায়তার অভাব; অভয়াশ্রম স্থাপন ও রক্ষণাবেক্ষণ ব্যবস্থা অপ্রতুল; এবং সামুদ্রিক মৎস্যসম্পদের মজুদ নির্ণয় ও সুষ্ঠু ব্যবস্থাপনা। ভবিষ্যৎ পরিক্ল্যনা: ভিশন ২০২১-এর আলোকে ২০২১ সালের মধ্যে- চাষকৃত মাছের উৎপাদন ভিত্তিবছরের (২০১২-১৩: ১৮.৬০ লক্ষ মে.টন) চেয়ে ৪৫% এবং মুক্ত জলাশয়ে মাছের উৎপাদন ভিত্তি বছরের (২০১২-১৩: ৯.৬১ লক্ষ মে.টন) চেয়ে ২০% বৃদ্ধি করা। ইলিশ মাছের উৎপাদন ভিত্তি বছরের (২০১২-১৩: ৩.৫১ লক্ষ মে.টন) চেয়ে ২০% এবং সামুদ্রিক মাছের উৎপাদন ভিত্তি বছরের (২০১২-১৩: ৫.৮৯ লক্ষ মে.টন) চেয়ে ১৮%বৃদ্ধি করা। স্থানীয়ভাবে মাছ ও মৎস্যজাত দ্রব্য হতে দৈনিক মাথাপিছু মাছ গ্রহণের পরিমাণ ৬০ গ্রামে উন্নীতকরণ। হিমায়িত চিংডি, মাছ ও .... চিত্র নম্বর-৪৭

Page **31** of **37** 

৮.৪। বিভাগ অনুসারে এপিএ দেখুনঃ

এখানে ইউজার প্রত্যেকটি বিভাগের অর্থ বছর অনুযায়ী প্রতিবেদন আলাদাভাবে দেখতে পারবেন এবং পিডিএফ আকারে সংরক্ষণ করতে পারবেন।

| <b>াপনার অবস্থান</b> : 🔹 প্রতিবেদন > বিভা | গ অনুসারে এপিএ প্রতিবেদন |   |  |
|-------------------------------------------|--------------------------|---|--|
| বিভাগ অনুসারে এপিও প্রতিবেদন              |                          |   |  |
| বছর নির্বাচন*                             | নিৰ্বাচন করুন            | ~ |  |
| বিডাগ নির্বাচন করুন                       | সেকশন ১                  | ~ |  |
|                                           | View Report Results      |   |  |
|                                           |                          |   |  |
|                                           |                          |   |  |

চিত্র নম্বর-৪৮

# ৮.৫। ত্রৈমাসিক অর্জন প্রতিবেদনঃ

এখানে ইউজার নির্দিষ্ট অর্থ বছরের অর্জন প্রতিবেদন ব্রৈমাসিক ভিত্তিক দেখতে এবং সংরক্ষণ করতে পারবেন।

| নম্বর  |                                              |                                                                      |                           |                                              |               |                                                                       |              |           |       |            |                       |       |
|--------|----------------------------------------------|----------------------------------------------------------------------|---------------------------|----------------------------------------------|---------------|-----------------------------------------------------------------------|--------------|-----------|-------|------------|-----------------------|-------|
| ক্রমিক | কৌশলগত উদ্দেশ্য<br>(Strategic<br>Objectives) | কৌশলগত<br>উদ্দেশ্যের মান<br>(Weight<br>of<br>Strategic<br>Objective) | কার্যক্রম<br>(Activities) | চূডান্ত ফলাকল সূচক<br>(Outcome<br>Indicator) | একক<br>(Unit) | কর্যসম্পাদন সূচকের<br>মান<br>(Weight of<br>Performance<br>Indicators) | অসাধারণ      | অতি উত্তস | উত্তম | চলণ্ডি মান | চলণ্ডি মানের<br>নিয়ে | অর্কন |
|        |                                              |                                                                      |                           |                                              |               |                                                                       | পরিমাপের মান |           |       |            |                       | সাৰুল |
|        |                                              |                                                                      |                           |                                              | ২০১৮-২০       | ০১৯ - (জুলাই - সেপ্টেম্ব                                              | র)           |           |       |            |                       |       |
|        |                                              |                                                                      |                           |                                              | বৈমা          | সিক অৰ্জন প্ৰতিবেদন                                                   |              |           |       |            |                       |       |
|        |                                              |                                                                      |                           |                                              |               | মৎস্য অধিদণ্ঠর                                                        |              |           |       |            |                       |       |
| মাসিৰ  | <u> অর্জন প্রতিবেদন :</u>                    | ২০১৮-২০১৯ - (জু                                                      | নাই - সেম্টেম্বর)         |                                              |               |                                                                       |              |           |       |            |                       |       |
|        |                                              | View                                                                 | v Reports                 |                                              |               |                                                                       |              |           |       |            |                       |       |
|        | কোয়ার্টার বি                                | নির্বাচন জুলা                                                        | ই - সেপ্টেম্বর            |                                              |               | ~                                                                     |              |           |       |            |                       |       |
|        | বছর নি                                       | র্বাচন*<br>২০১া                                                      | 7-2029                    |                                              | ×             | $\sim$                                                                |              |           |       |            |                       |       |
|        |                                              |                                                                      |                           |                                              |               |                                                                       |              |           |       |            |                       |       |

#### ৯। সংশ্লিষ্ট দলিলসমূহঃ

এখানে বিজ্ঞপ্তি/নির্দেশ, বর্তমান নির্দেশিকা ও পূর্ববর্তী নির্দেশিকা সংশ্লিষ্ট নথিসমূহ দেখতে পারবেন। এছাড়াও এই ওয়েব এপ্লিকেশনটি ব্যবহারের সুবিধার জন্য 'ব্যবহার বিধি' এখানে দেওয়া আছে।

#### ১০। বিবরণ পরিবর্তনঃ

#### ১০.১। পাসওয়ার্ড পরিবর্তনঃ

এখানে ইউজার তার বর্তমান পাসওয়ার্ড পরিবর্তন করতে পারবেন। তবে পাসওয়ার্ড পরিবর্তনের ক্ষেত্রে কিছু শর্তাবলী মেনে চলতে হবে। শর্তাবলীগুলো হল-

- পাসওয়ার্ড সর্বনিম্ম ৬ অক্ষর হতে হবে
- পাসওয়ার্ড এ সব ধরনের অক্ষর থাকতে হবে
- কমপক্ষে ৪টি বর্ণমালা, ১টি সংখ্যা ও ১ বিশেষ অক্ষর(@,#,!,%) থাকতেই হবে।

উপরের শর্তগুলো মেনে ইউজারকে তার পাসওয়ার্ড সংযোজন করতে হবে। (চিত্র নম্বর-৪৩)

| পাসওয়ার্ড পরিবর্তন     |        |  |  |  |
|-------------------------|--------|--|--|--|
|                         |        |  |  |  |
|                         |        |  |  |  |
| পুরোনো পাসওয়ার্ড       |        |  |  |  |
| নতুন পাসওয়ার্ড         |        |  |  |  |
|                         |        |  |  |  |
| পাসওয়ার্ড নিশ্চিত করুন |        |  |  |  |
|                         | Update |  |  |  |

### ১০.২। বিবরণ পরিবর্তনঃ

এখানে ইউজার তার ব্যক্তিগত তথ্য সম্পাদনা করতে পারবেন।

| <b>ার অবস্থান</b> : → বিবরণ পরিবর্তন |                      |  |
|--------------------------------------|----------------------|--|
| ব্বরণ পরিবর্তন                       |                      |  |
| নাম                                  | Tay 100 contract the |  |
| পদ্বি                                | মহাপরিচালক           |  |
| ফোন অফিস                             | ফোন অফিস             |  |
| মুঠোকোন                              | স্নুঠোন্ফোন          |  |
| ইমেইল আইডি                           | test.for@apams.com   |  |

চিত্র নম্বর-৫১

১১। এপিএ দাখিল করুনঃ

ইউজারের সব ধরনের প্রয়োজনীয় তথ্য ইনপুট দেওয়ার পর এপিএ সাবমিট করতে হবে। "এপিএ দাখিল করুন"-এ গেলে ইউজার দুটি অপশন দেখতে পাবেন। সেগুলো হচ্ছে;

- ১. খসড়া এপিএ
- ২. চূড়ান্ত এপিএ

যখন যেটি দাখিলের সময় হবে তখন সেটিতে গিয়ে দাখিল করতে হবে।

| 🔒 বাৰ্ষিক কা                                    | র্যসম্পাদন চুস্তি প্রস্তুত অগ্রগতি                              | কর্মসম্পাদন মুল্যায়ন                         | প্রতিবেদন       | সংশ্লিষ্ট দলিলসমূহ   | বিবরণ পরিবর্তন         | এপিএ দাবিল করুন | সাহায্য ব                       | ধপিও টিম                    | <b>Д @</b>                |
|-------------------------------------------------|-----------------------------------------------------------------|-----------------------------------------------|-----------------|----------------------|------------------------|-----------------|---------------------------------|-----------------------------|---------------------------|
|                                                 |                                                                 |                                               |                 |                      | ৰসডা এপিএ              |                 |                                 |                             |                           |
| আগনার অবস্থান : 🔹 ে                             | হাম                                                             |                                               |                 |                      | চূড়ান্ত এপিএ          | \$              |                                 |                             |                           |
| বার্বিক কর্মসম্প<br>বার্বিক কর্মসম্পা<br>থাকবে: | <b>াদন চুক্তিংএপিএ)</b><br>দন চুক্তিতে সন্ত্রণালয়/বিভাগের কর্ম | সম্পাদনের সার্বিক চিত্র, উ                    | পক্রমণিকা এবং   | নিয়বর্শিত বিভাগ ও স | ংযোজনীসমূহ অন্তর্ভুক্ত |                 | নিজ মন্ত্রণালয়/ি<br>০ কোন তথ্য | বিভাগের উপর<br>খুঁজে পাওয়া | র নির্ভরশীলতা<br>যায় নাই |
| সেকশন-১                                         | মন্ত্রণালয়/বিভাগের রুপকল্প, য                                  | মছিলক্ষ্য, কৌশলগত উদ্দে                       | শ্যসমূহ এবং কা  | র্যাবলি              |                        |                 |                                 |                             |                           |
| সেকশন-২                                         | মন্ত্রণালয়/বিভাগের বিভিন্ন ক                                   | াই <mark>ক্রমের চূড়ান্ত ফলাফল/প্</mark> র    | ভাৰ (Outcoi     | me/Impact)           |                        |                 |                                 |                             |                           |
| সেকশন-৩                                         | কৌশলগত উদ্দেশ্য, অগ্রাধিক                                       | ার, কার্যদ্রুম, কর্মসম্পাদন                   | সূচক এবং লক্ষ্য | মাত্রা               |                        |                 |                                 |                             |                           |
| সংযোজনী-:                                       | শব্দসংক্ষেপ (Acronym                                            | S)                                            |                 |                      |                        |                 |                                 |                             |                           |
| সংযোজনী-২                                       | <ul> <li>কর্মসম্পাদন সূচকসমূহ, বান্ত-</li> </ul>                | বায়নকারী দণ্ডর/সংস্থাসমূহ                    | এবং পরিমাপ গ    | পছতি                 |                        |                 |                                 |                             |                           |
| সংযোজনী-৬                                       | কর্মসম্পাদন লক্ষ্যমাত্রা অর্জ                                   | নর ক্ষেত্রে <mark>অন্যান্য মন্ত্রণালয়</mark> | ঃ/বিভাগের উপর   | নির্ভরশীলতা          |                        |                 |                                 |                             |                           |

চিত্র নম্বর-৫২

খসড়া / চূড়ান্ত তে গিয়ে এপিএ দাখিলের একটি অপশন থাকবে। সেখানে ক্লিক করে এপিএ দাখিল করতে হবে।

| শাৰিক কলন                                                          | ম্পাদন চুস্তি প্রস্তুত অগ্রগতি                                                                                                    | কর্মসম্পাদন মূল্যায়ন                                                                                                    | প্রতিবেদন                                                            | সংশ্লিষ্ট দলিলসমূহ                                      | বিবরণ পরিবর্তন          | এপিও দাখিল করুন | সাহায্য       | এপিএ টিম        | Ф 💿            |
|--------------------------------------------------------------------|----------------------------------------------------------------------------------------------------|----------------------------------------------------------------------------------------------------|----------------------------------------------------------------------|---------------------------------------------------------|-------------------------|-----------------|---------------|-----------------|----------------|
|                                                                    |                                                                                                    |                                                                                                    |                                                                      |                                                         | খসড়া এপিএ              |                 |               |                 |                |
| <b>গৰস্থান :</b> ৬ হোম                                             | र                                                                                                    |                                                                                                    | চূড়ান্ত এপি                                                         | ও দাখিল করুন                                            | চূড়ান্ত এপিএ           | *               |               |                 |                |
|                                                                    |                                                                                                    |                                                                                                    | সম্পাদনার                                                            | । জন্য অনুরোধ করুন                                      |                         |                 |               |                 |                |
| াৰ্ষিক কৰ্মসম্পাদ                                                  | ন চুন্ডি(এপিএ)                                                                                                    |                                                                                                    |                                                                      |                                                         |                         |                 | নিজ মন্ত্রণাল | য়/বিভাগের উপ   | শর নির্ভরশীলতা |
|                                                                    | s and real and the second second seco | મળાવ્યાળાલય ગામપુર છેલું, હ                                                                                              | শন্দ্রশাপকা অবহ                                                      | ান্ধবাগত বিভাগ ও শ                                      | ଏଏୋ ଜନାମନ୍ୟ ଉତ୍ତୁଡ      |                 |               |                 |                |
| াকরে:<br>সেকশন-১                                                   | মন্ত্রণালয়/বিভাগের রূপকল্প,                                                                                                    | অভিলক্ষ্য, কৌশলগত উদ্দে                                                                                                  | শক্রমাণকা এবং<br>শ্যসমূহ এবং কা                                      | ানগ্রণাও বিভাগ ও শ<br>যাঁবলি                            | থোজনাগনুহ অতভুজ         |                 | ০ কোন ব       | তথ্য খুঁজে পাওয | য়া যায় নাই   |
| ৰুবে:<br>সেকশন-১<br>সেকশন-২                                        | মন্ত্রণালয়/বিভাগের রুপকল্প,<br>মন্ত্রণালয়/বিভাগের রুপকল্প,                                                                                                    | মান্দ্রানকের গা।মঝা চত্র, ভ<br>অভিলক্ষ্য, কৌশলগত উদ্দে<br>চার্যক্রমের চুডান্ত ফলাঞ্চল/প্র                                | শ্যসমূহ এবং কা<br>ভাব (Outcoi                                        | যাঁবলি<br>me/Impact)                                    | ડડ્યા≌નાવન્ર્ડ બટ્કુઝ   |                 | ০ কোন ব       | তথ্য খুঁজে পাওয | য়া যায় নাই   |
| াকবে:<br>সেকশন-১<br>সেকশন-২<br>সেকশন-৩                             | মন্ত্রণালয়/বিভাগের বুপকল্প,<br>মন্ত্রণালয়/বিভাগের বুপকল্প,<br>মন্ত্রণালয়/বিভাগের বিভিন্ন ব<br>কৌশলগত উদ্দেশ্য, অগ্রাথিব                                                                                                    | অভিলক্ষ্য, কৌশলগত উদ্দে<br>অভিলক্ষ্য, কৌশলগত উদ্দে<br>হার্যক্রমের চুডান্ত ফলাফল/প্র<br>হার, কার্যক্রম, কর্মসম্পাদন       | শ্যসমূহ এবং কা<br>ভাব (Outco)<br>সূচক এবং লক্ষ্য                     | ান্ধবাণত।বঙাগ ও স<br>যাঁবলি<br>me/Impact)<br>মোত্রা     | েৰে।জন্য নৃত্যু ওওঁ ভুজ |                 | ০ কোন য       | চথ্য খুঁজে পাওয | য় যায় নাই    |
| করে:<br>সেকশন-১<br>সেকশন-২<br>সেকশন-৩<br>সংযোজনী-১                 | মন্ত্রণালয়/বিভাগের নুপকর,<br>মন্ত্রণালয়/বিভাগের বিভিন্ন ব<br>কৌশলগত উদ্দেশ্য, অগ্রাবিব<br>শব্দসংক্ষেপ (Acronyn                                                                                                    | আছিলক্ষ্য, কৌশলগত উক্ষে<br>আছিলক্ষ্য, কৌশলগত উক্ষে<br>হার, কার্যক্রম, কর্মসম্পাদন<br>IS)                                 | শ্যসমূহ এবং কা<br>ৰ্ষ্যসমূহ এবং কা<br>ভাব (Outco:<br>সূচক এবং লক্ষ্য | মাৰ্থাণত ৰেডাগ ও স<br>যাঁবলি<br>me/Impact)<br>মাত্ৰা    | থে।জন্যগ্ৰহ অত্তুজ      |                 | ০ কোন য       | তথ্য খুঁজে পাওয | য় যায় নাই    |
| করে:<br>সেরুশন-১<br>সেরুশন-২<br>সেরুশন-৩<br>সংযোজনী-১<br>সংযোজনী-২ | মন্ত্রণালয়/বিভাগের রুপকর,<br>মন্ত্রণালয়/বিভাগের বিভিন্ন ব<br>কৌশলগত উদ্দেশ্য, অগ্রাধিব<br>শব্দসংক্ষেপ (Acronyn<br>কর্মসম্পাদন সূচকসমূহ, বাং                                                                                                    | আছিলক্ষ্য, কৌশলগত উদ্ধে<br>আছিলক্ষ্য, কৌশলগত উদ্ধে<br>চার, কার্যক্রমর, কর্মসম্পাদন<br>IS)<br>হবায়নকারী দণ্ডর/সংস্থাসনুহ | শ্যসমূহ এবং কা<br>ভাব (Outco)<br>সূচক এবং লক্ষ্য<br>হ এবং পরিমাপ গ   | শন্ধবাৰত। বৰ্ডাগ ও স<br>ৰ্যাবলি<br>me/Impact)<br>মাত্ৰা | લ્યાલમાનમૂર બરફૂઝ       |                 | ০ কোন য       | তথ্য খুঁজে পাওয | ग्राम नाই      |

চিত্র নম্বর-৫৩

এপিএ সাবমিট করার জন্য ইউজারকে প্রথমে তার ইউজার নেম ও পাসওয়ার্ড দিতে হবে। তারপর 'Submit APA' বাটনে ক্লিক করলে এপিএ সাবমিট হয়ে যাবে। ইউজারকে একটি বিষয় মনে রাখতে হবে, সাবমিট করার পর এপিএ এর কোন তথ্য যোগ/পরিবর্তন/বাতিল করতে পারবেন না, কারণ এপিএ লক হয়ে যাবে (এপিএ সাবমিট করার পর কোন প্রকার বাটন দেখাতে পারবেন না)।

| <b>আগনার অবস্থান :</b> 🔹 এপিএ দাখিল করুন > খসড়া এ | મેএ > খসড়া এপিএ দাযিল করুন    |  |
|----------------------------------------------------|--------------------------------|--|
| আৰশ্যিক মান নিৰ্ধায়ণ                              |                                |  |
| নাম                                                | 🛔 নাম                          |  |
| পাসওয়ার্ড                                         | 🔒 পাসওয়ার্ড                   |  |
|                                                    | ক্ষমতা এপিন দান্দিন 🕲 Cancel 🞜 |  |
|                                                    |                                |  |

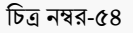

#### ১১.২। সম্পাদনার জন্য অনুরোধ করুনঃ

এপিএ দাখিল করার পরে যদি ইউজার তার এপিএ এর কোনো প্রকার পরিবর্তন করতে চান এবং সেটা যদি হয় দাখিলের শেষ তারিখের পূর্বে তাহলে "সম্পাদনার জন্য অনুরোধ করুন" বাটনে যেতে হবে। (চিত্র নম্বর-৫৫)

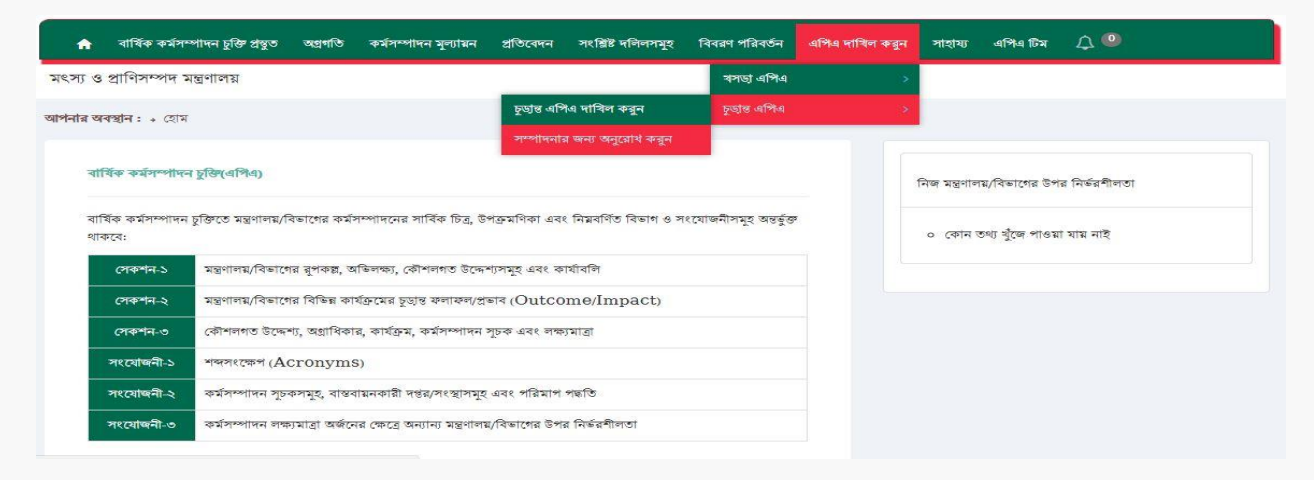

চিত্র নম্বর-৫৫

# সেখান থেকে "Send Request"- বাটন ক্লিক করতে হবে। (চিত্র নম্বর-৫৬)

| া <b>অবস্থান</b> : → এপিএ য | ৰাখিল করুন > সম্পা | দনার জন্য সময় আনুরোধ কয় | ন            |                |                    |              |
|-----------------------------|--------------------|---------------------------|--------------|----------------|--------------------|--------------|
| সম্পীদনার জন্য ব            | অনুরোখ             |                           |              |                |                    | Send Request |
|                             |                    |                           |              |                |                    |              |
| দ্রুমিক নম্বর               | বিষয়              | বর্তুমান অবস্থা           | দাবিলের সময় | সিধান্তের সময় | যাকে পাঠানো হয়েছে | ভ্যাকশন      |

চিত্র নম্বর-৫৬

"Send Request"-এ যাওয়ার পরে সম্পাদনার জন্য উল্ল্যেখিত কারন দেখিয়ে "Send"-বাটনে ক্লিক করতে হবে। (চিত্র নম্বর-৫৭)

| * মাকে পাঠানো হয়েছে            |  |  |           |
|---------------------------------|--|--|-----------|
| মন্ত্রিপরিষদ বিভাগ              |  |  |           |
| * যে পাঠিয়েছে                  |  |  |           |
| মৎস্য ও প্রাণিসম্পদ মন্ত্রণালয় |  |  |           |
| * Subject (Bangla)              |  |  |           |
|                                 |  |  |           |
| Message (Bangla)                |  |  |           |
|                                 |  |  |           |
|                                 |  |  |           |
|                                 |  |  |           |
|                                 |  |  |           |
|                                 |  |  |           |
|                                 |  |  |           |
|                                 |  |  | Back Send |
|                                 |  |  |           |

বিঃদ্রঃ- খসড়া এপিএ সম্পাদনার জন্য দুইবার আর চূড়ান্ত এপিএ সম্পাদনার জন্য একবার সুযোগ থাকবে।

১২। সাহায্যঃ

এই লিংকে ইউজার ওয়েব এপ্লিকেশনটি ব্যবহার সম্পর্কিত সহযোগিতা পাবেন।

#### ১৩। এপিএ টিমঃ

এপিএ টিম প্রত্যেকটি ইউজারের জন্য খুবই গুরুত্বপূর্ণ একটি বিষয়। এপিএ টিম-এ গিয়ে "Add New" বাটনে ক্লিক করলে একটি ফর্ম আকারে দেখতে পাবেন। যেখানে এপিএ টিমের সাথে সংশ্লিষ্ট প্রত্যেকের নাম, ফোন নাম্বার, ই-মেইল আলাদা আলাদা ভাবে ইনপুট দিবেন।

| 50 🔻        | টা এন্ট্রি দেখাও                   |                                    |                  |                 |                  |                                                   | অনুসন্ধান:  |         |        |
|-------------|------------------------------------|------------------------------------|------------------|-----------------|------------------|---------------------------------------------------|-------------|---------|--------|
| গমিক নম্বর. | মন্তণালয় নাম                      | সংস্থা নাম                         | কর্মকর্তার নাম   | পদবি            | টিমের সদস্য      | ফোন, মোবাইল ও ইমেইল নাম্বার                       | তৈরির তারিখ | অৰস্থা  | অ্যাকশ |
| 2           | মৎস্য ও প্রাণিসম্পদ<br>মন্ত্রণালয় | মৎস্য ও প্রাণিসম্পদ<br>মন্ত্রণালয় | মিজানুর<br>রহমান | সিনিয়র<br>সচিব | ফোকাল<br>পয়েন্ট | ৮৮০২XXXXXX, ৮৮০১XXXXXXXXX,<br>mizan@gmail.com     | 2025-09-29  | সক্রিয় |        |
| 2           | মংস্য ও প্রাণিসম্পদ<br>মন্ত্রণালয় | মৎস্য ও প্রাণিসম্পদ<br>মন্তণালয়   | আব্দুর<br>রহমান  | সিনিয়র<br>সচিব | টিম প্রধান       | ৮৮০২XXXXXXXXXX, ৮৮০১৫XXXXXXXX,<br>abdur@gmail.com | ২০১৮-০৭-১৭  | সক্রিয় | 10     |

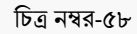

| সিনিয়র সচিব                                  |   |
|-----------------------------------------------|---|
| <sup>▶</sup> কৰ্মকৰ্তাৰ নান (ইংলেজি)          |   |
|                                               |   |
| - কৰ্মকৰ্তাৰ নাম (বাংলা)                      |   |
|                                               |   |
| গণনার আহে ৯০ আপনার বর্ণনার জন্য অবশিষ্ট অক্ষর |   |
| • হ্ৰেইগ আইভি                                 |   |
| ংকা <mark>ন নাজ</mark> ৰ                      |   |
| দেবাইল মাখাৰ                                  |   |
| টিমের পদস্য                                   |   |
| টিম প্রধান                                    |   |
| হৈৰিন তাৰিখ                                   |   |
| 2028-09-29                                    |   |
| <sup>৯</sup> অবস্থা                           |   |
| সক্রিয়                                       | 5 |